# Contents

| I. Safety Instructions                                              | 2  |
|---------------------------------------------------------------------|----|
| II. Specifications                                                  | 4  |
| III. Level List of Equipments & Instruments Required for Production | 6  |
| IV. Applying Adhesive on Main PCB                                   | 6  |
| V. Wiring Diagram                                                   | 9  |
| VI. Block Diagram                                                   | 13 |
| VII. Disassembly                                                    | 15 |
| VIII. Input Signals & Equipments List for Alignment                 | 15 |
| IX. E2PROM (IC602) Setting                                          | 16 |
| X. Electrical Adjustment                                            | 19 |
| XI. Transistor and IC Identification                                |    |
| XII. Schematic Diagram                                              | 29 |
| XIII. Component Diagrams                                            |    |
| XIV. Assembly Instruction                                           |    |
| A. Front cabinet block                                              | 36 |
| B. CRT block                                                        | 37 |
| C. Assembly of chassis block                                        |    |
| D. Whole unit without rear cabinet block                            | 40 |
| E. Rear cabinet block                                               | 41 |
| XV. Packing                                                         |    |
| XVI. Exploded View Diagram and Parts List                           |    |
| A. TV unit                                                          | 43 |
| B. Remote handset unit                                              | 46 |

# I. Safety Instructions

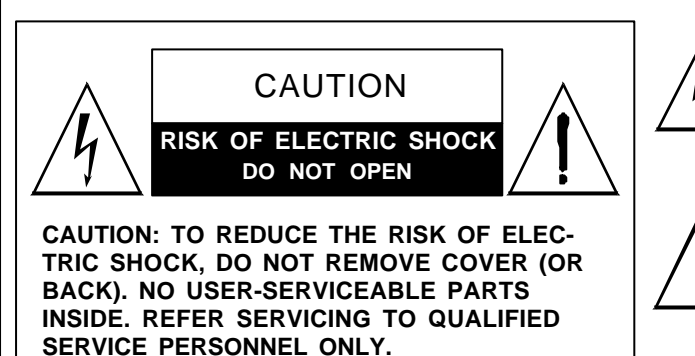

## PRECAUTIONS DURING SERVICING

- In addition to safety, other parts and assemblies are specified for conformance with such regulations as those applying to spurious radiation. These must also be replaced only with specified replacements. Examples: RF converters, tuner units, antenna selection switches, RF cables, noise-blocking capacitors, noise-blocking filters, etc.
- Use specified internal Wiring. Note especially:
   1) Wires covered with PVC tubing
   2) Double insulated wires
  - 3) High voltage leads
- 3. Use specified insulating materials for hazardous live parts. Note especially:
  - 1) Insulating Tape
  - 2) PVC tubing
  - 3) Spacers (insulating barriers)
  - 4) Insulating sheets for transistors
  - 5) Plastic screws for fixing micro switches
- 4. When replacing AC primary side components (transformers, power cords, noise blocking capacitors, etc.), wrap ends of wires securely about the terminals before soldering.

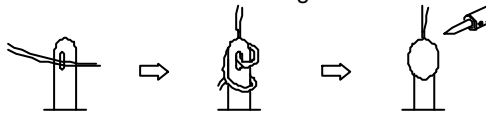

- 5. Make sure that wires do not contact heat generating parts (heat sinks, oxide metal film resistors, fusible resistors, etc.)
- 6. Check if replaced wires do not contact sharply edged or pointed parts.
- 7. Make sure that foreign objects (screws, solder droplets, etc.) do not remain inside the set.

## MAKE YOUR CONTRIBUTION TO PROTECT THE ENVIRONMENT

Used batteries with the ISO symbol for recycling as well as small

accumulators (rechargeable batteries), mini-batteries (cells) and starter batteries should not be thrown into the garbage can.

Please leave them at an appropriate depot.

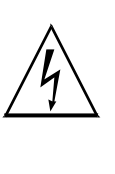

The lightning flash with arrowhead symbol, within an equilateral triangle, is intended to alert the user to the presence of uninsulated "dangerous voltage" within the product's enclosure that may be of sufficient magnitude to constitute a risk of electric shock to persons.

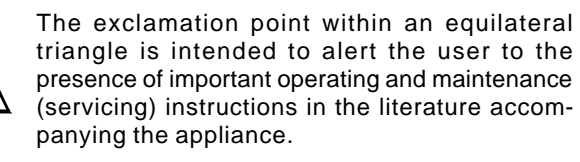

## WARNING:

Before servicing this TV receiver, read the X-RAY RADIATION PRECAUTION, SAFETY INSTRUCTION and PRODUCT SAFETY NOTICE.

## **X-RAY RADIATION PRECAUTION**

- Excessively high can produce potentially hazardous X-RAY RADIATION. To avoid such hazards, the high voltage must not exceed the specified limit. The normal value of the high voltage of this TV receiver is 27 KV at zero bean current (minimum brightness). The high voltage must not exceed 30 KV under any circumstances. Each time when a receiver requires servicing, the high voltage should be checked. The reading of the high voltage is recommended to be recorded as a part of the service record, It is important to use an accurate and reliable high voltage meter.
- The only source of X-RAY RADIATION in this TV receiver is the picture tube. For continued X-RAY RADIATION protection, the replacement tube must be exactly the same type as specified in the parts list.
- Some parts in this TV receiver have special safety related characteristics for X-RADIATION protection. For continued safety, the parts replacement should be under taken only after referring the PRODUCT SAFETY NOTICE.

## SAFETY INSTRUCTION

The service should not be attempted by anyone unfamiliar with the necessary instructions on this TV receiver. The following are the necessary instructions to be observed before servicing.

- An isolation transformer should be connected in the power line between the receiver and the AC line when a service is performed on the primary of the converter transformer of the set.
- 2. Comply with all caution and safety related provided on the back of the cabinet, inside the cabinet, on the chassis or picture tube.

- 3. To avoid a shock hazard, always discharge the picture tube's anode to the chassis ground before removing the anode cap.
- 4. Completely discharge the high potential voltage of the picture tube before handling. The picture tube is a vacuum and if broken, the glass will explode.
- 5. When replacing a MAIN PCB in the cabinet, always be certain that all protective are installed properly such as control knobs, adjustment covers or shields, barriers, isolation resistor networks etc.
- 6. When servicing is required, observe the original lead dressing. Extra precaution should be given to assure correct lead dressing in the high voltage area.
- 7. Keep wires away from high voltage or high tempera ture components.
- 8. Before returning the set to the customer, always perform an AC leakage current check on the exposed metallic parts of the cabinet, such as antennas, terminals, screwheads, metal overlay, control shafts, etc., to be sure the set is safe to operate without danger of electrical shock. Plug the AC line cord directly to the AC outlet (do not use a line isolation transformer during this check). Use an AC voltmeter having 5K ohms volt sensitivity or more in the following manner.

Connect a 1.5K ohm 10 watt resistor paralleled by a  $0.15\mu$ F AC type capacitor, between a good earth ground (water pipe, conductor etc.,) and the exposed metallic parts, one at a time.

Measure the AC voltage across the combination of the 1.5K ohm resistor and 0.15 uF capacitor. Reverse the AC plug at the AC outlet and repeat the AC voltage measurements for each exposed metallic part.

The measured voltage must not exceed 0.3V RMS. This corresponds to 0.5mA AC. Any value exceeding this limit constitutes a potential shock hazard and must be corrected immediately.

The resistance measurement should be done between accessible exposed metal parts and power cord plug prongs with the power switch "ON". The resistance should be more than 6M ohms.

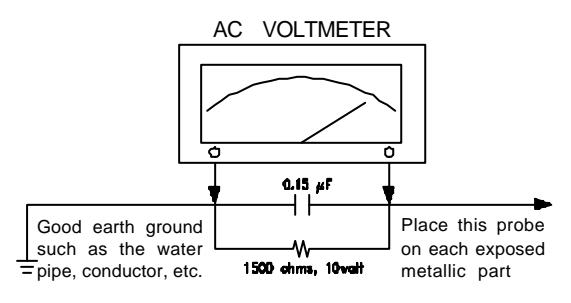

AC Leakage Current Check

## PRODUCT SAFETY NOTICE

Many electrical and mechanical parts in this TV receiver have special safety-related characteristics. These characteristics are offer passed unnoticed by visual spection and the protection afforded by them cannot necessarily be obtained by using replacement components rates for a higher voltage, wattage, etc. The replacement parts which have these special safety characteristics are identified by  $\bigwedge$  marks on the schematic diagram and on the parts list. Before replacing any of these components, read the parts list in this manual carefully. The use of substitute replacement parts which do not have the same safety characteristics as specified in the parts list may create shock, fire, X-RAY RADIATION or other hazards.

# **II. Specifications**

| 1. Power supply          | TV: AC 220 V,   | 50Hz                                           |
|--------------------------|-----------------|------------------------------------------------|
|                          | Remote control  | battery:3V (UM-3X2)                            |
| 2.TV system              | RF input :      | PAL BG/DK, SECAM BG/DK                         |
|                          | Video input :   | PAL/SECAM/NTSC 3.58/NTSC 4.43                  |
| 3. Receiving channels    | VHF-L:          | E2-S10                                         |
|                          | VHF-H:          | E5-S41                                         |
|                          | UHF :           | E21-E69                                        |
| 4. Intermediate frequen  | cies Picture :  | 38.9MHz                                        |
| 5. Scanning Ho           | rizontal (Hz) : | 15625/15750                                    |
| Ver                      | rtical (Hz) :   | 50/60                                          |
| 6. Color picture tube:   | 21" 25" 29      | " 90 degree North(1) hemisphere Bv=+0.35G±0.2G |
| 7. Operating temperature | re Fuli         | fil all specifications: 15°C ~ 35°C            |
|                          | Acc             | cept picture/tone reproduction: 5°C ~ 45°C     |
| 8. Operating relative hu | midity Full     | fil all specifications: 45% ~ 75%              |
|                          |                 |                                                |

Accept picture/tone reproduction: 15% ~ 90%

9. Electrical & Optical Specification:

| No. | Items                     | Instruction             |           | Typical | Limit       | Unit                          |  |
|-----|---------------------------|-------------------------|-----------|---------|-------------|-------------------------------|--|
| 1   | Video sensitivity         | For 30dB S/N            | VL        | ≤45     | ≤48         |                               |  |
|     |                           |                         | VH        | ≤45     | ≤48         | dBuV                          |  |
|     |                           |                         | U         | ≤48     | ≤51         |                               |  |
| 2   | FM sound sensitivity      | For 30dB S/N            |           | 30      | ≤35         | dBuV                          |  |
| 3   | Synchronizing sensitivity | For RF transmission     |           | 25      | ≤30         | dBuV                          |  |
| 4   | Color sensitivity         | For RF transmission     |           | 32      | ≤40         | dBuV                          |  |
| 5   | Teletext sensitivity      | TV screen refreshes     | 40 times  |         |             |                               |  |
|     |                           | number of mistakes <    | 8         | N/A     | N/A         | dBu                           |  |
| 6   | Minimum NICAM threshold   | Without crackline nois  | e         | N/A     | N/A         | dBu                           |  |
| 7   | AGC static characteristic | Accept. Picture/tone re | epr.      | 103     | ≥100        | dBu                           |  |
| 8   | Selectivity               | Adjacent sound carrie   | r         | 40      | ≥35         |                               |  |
|     |                           | Below adjacent sound    | carrier   | 35      | ≥30         | dB                            |  |
|     |                           | Adjacent picture carrie | er        | 50      | ≥40         |                               |  |
|     |                           | Up adjacent picture c   | arrier    | 45      | ≥30         |                               |  |
| 9   | IF rejection              |                         |           | 55      | ≥50         | dB                            |  |
| 10  | Image rejection           | VHF                     |           | 55      | ≥50         | dB                            |  |
|     |                           | UHF                     |           | 50      | ≥45         |                               |  |
| 11  | AFT pull-in range         | M/N                     |           | N/A     | N/A         | MHz                           |  |
|     |                           | DK/I/BG                 |           | ±1.5    | ≥ ±1.0      |                               |  |
| 12  | Chroma sync pull-in range |                         | ±500      | ≥ ±200  | Hz          |                               |  |
| 13  | Color killer function     |                         |           | -25     | ≤-16        | dB                            |  |
| 14  | DC restoration            |                         |           | 3       | ≤10         | %                             |  |
| 15  | Resolution                | Horizontal              | PAL/SECAM | 320     | ≥300        |                               |  |
|     |                           |                         | NTSC      | 270     | ≥250        |                               |  |
|     |                           | Vertical                | PAL/SECAM | 410     | ≥400        | lines                         |  |
|     |                           |                         | NTSC      | 320     | ≥300        |                               |  |
| 16  | Overscan                  | Cross hatch signal      |           | 93      | 90~96       | %                             |  |
| 17  | Linearity                 | Horizontal              |           | 7       | ≤10         | %                             |  |
|     |                           | Vertical                |           | 6       | ⊴8          | %                             |  |
| 18  | Pattern distortion        |                         |           | 1.5     | _≤3         | %                             |  |
| 19  | Picture position          | In all direction        |           | ±3      | ≤ ±6        | mm                            |  |
| 20  | Raster rotation           | In all direction        |           | 4       | ⊴6          | mm                            |  |
| 21  | Convergence error         |                         |           | 0.4     | ≤0.6        | %                             |  |
| 22  | White balance (8700°K)    | Х                       |           | 0.288   | 0.288±0.015 |                               |  |
|     |                           | Y                       |           | 0.298   | 0.298±0.015 | /                             |  |
| 23  | Maximum full white        | At picture tube center  | •         | 110     | ≥100        | cd/m² [For 21"]               |  |
|     |                           |                         |           | 90      | ≥80         | cd/m² [For 25A9ABN87]         |  |
|     |                           |                         |           | 80      | ≥70         | cd/m² [For 29A9ABN87]         |  |
| 24  | H sync pull-in range      |                         |           | ±500    | ≥ ±200      | Hz                            |  |
| 25  | V sync pull-in range      |                         |           | 7       | ≥6          | Hz                            |  |
| 26  | Anode voltage             |                         |           | 29      | ≤32         | KV [For 21A8/21B8/29A9 ABN87] |  |
|     |                           |                         |           | 25      | ≤27.5       | KV [For 2109BN37]             |  |
|     |                           |                         |           | 27.5    | ≤30         | KV [For 25A9ABN87/21A9BN37]   |  |
| 27  | Audio frequence response  | ±3dB ref. to 1KHz       |           | 0.2~8   | 0.2~8       | KHz                           |  |
| 28  | Audio output power        | 1KHz 10% THD            | _         | 2x3     | ≥2x3        | VV [For 25A9/29A9ABN87]       |  |
|     |                           | 50KHz DEV. (BG/I/DK     | ()<br>()  | 2x1.5   | ≥2x1.5      | VV [For 21"]                  |  |
|     |                           | 25KHz DEV. (M/N)        |           |         |             |                               |  |

| No. | ltems                          | Instruction                | Typical | Limit   | Unit                |
|-----|--------------------------------|----------------------------|---------|---------|---------------------|
| 29  | THD                            | Po=0.5W 1KHz               | 1       | ⊴3      | %                   |
| 30  | Signal to buzz ratio           |                            | 42      | ≥40     | dB                  |
| 31  | Minimum volume hum             |                            | 6       | ≤10     | mVrms               |
| 32  | Maximum woofer output power    |                            | N/A     | N/A     | W                   |
| 33  | Woofer audio freqency response | ±3dB ref. to 80Hz AV mode  | N/A     | N/A     | Hz                  |
| 34  | Bass control range             | 100Hz ref. to 1KHz AV mode | N/A     | N/A     | dB                  |
| 35  | Treble control range           | 10KHz ref. to 1KHz AV mode | N/A     | N/A     | dB                  |
| 36  | Balance                        | Center                     | N/A     | N/A     |                     |
|     |                                | Max.                       | N/A     | N/A     | dB                  |
|     |                                | Min.                       | N/A     | N/A     |                     |
| 37  | Volume control curve           |                            |         | N/A     | /                   |
| 38  | Video input level              |                            | 1.0     | 1±0.2   | Vpp                 |
| 39  | Audio input level              |                            | 0.5     | 0.5±0.3 | Vims                |
| 40  | Video output level             |                            | 1.0     | 1±0.2   | Vpp                 |
| 41  | Audio output level             |                            | 0.5     | 0.5±0.2 | Vims                |
| 42  | Power consumpution             | Operating                  | 80      | ≤95     | W [For 2109/A9BN37] |
|     |                                |                            | 100     | ≥100    | W [For 21A8/B8BN87] |
|     |                                |                            | 110     | ≤150    | W [For 25A9ABN87]   |
|     |                                |                            | 120     | ≤160    | W [For 29A9ABN87]   |
|     |                                | Stand by                   | 10      | ≤15     | W                   |
| 43  | IR receiving distance          | ±30°                       | 6       | ≥4      | m                   |
| 44  | X-ray radiation                |                            | <0.1    | ≤0.5    | mR/h                |
| 45  | Dielectric strength            | AC 3KVrms 2 sec.           | 3       | ⊴5      | mArms               |

## Test Condition

| 1 | Picture Modulation                                                                                                    | 87.5%                                                 |                                                        |  |  |  |
|---|----------------------------------------------------------------------------------------------------|-------------------------------------------------------|--------------------------------------------------------|--|--|--|
| 2 | Sound Modulation                                                                                                    | 27KHz Dev. For DK/I/BG                                | +P8 +P1 P5+                                            |  |  |  |
|   |                                                                                                    | 15KHz Dev. For M/N                                    |                                                        |  |  |  |
| 3 | Picture to Sound Ration                                                                                                    | 10dB                                                  | H                                                      |  |  |  |
| 4 | Sound Artificial Load Resistor                                                                                                    | 8 ohm                                                 | +P7 +P3 P6+                                            |  |  |  |
| 5 | Video signal                                                                                                    | White and black                                       | ■ ■1/9W                                                |  |  |  |
|   |                                                                                                    | (three white & two black)                             | <w></w>                                                |  |  |  |
| 6 | Audio signal                                                                                                    | 1KHz sine wave 0.5Wrms                                |                                                        |  |  |  |
|   |                                                                                                    |                                                       | Convergence error test point on                        |  |  |  |
| 7 | Conditions of the TV setting:screen                                                                                                    |                                                       |                                                        |  |  |  |
|   | A. Switch TV on and let it warm up                                                                                                    | o for more than 30 minutes.                           |                                                        |  |  |  |
|   | B. Connect RMS volt meter to spea                                                                                                    | aker terminals and adjust theTV volume to get 500r    | mW RMS power at each terminal.                         |  |  |  |
|   | C. Place the MINOLTA CA-100 test probe to white part of the screen, adjust the contrast until a reading of 80cd/m <sup>2</sup> is obtained. |                                                       |                                                        |  |  |  |
|   | D. Place the MINOLTA CA-100 test                                                                                                    | probe to black part of the screen, adjust the brightn | ess until a reading of 2cd/m <sup>2</sup> is obtained. |  |  |  |
|   | E. Repeat step C & D until the exa                                                                                                    | ct luminance values is obtained or the nearest pos    | sible values you can get.then record the               |  |  |  |

luminance values & R.G.B gun voltage values at the same time. and take the largest values for measurement referenct. F. Input standard color bar(100/0/75/0),then adjust the colour.until the waveforms at the blue gun of same level is obtained.

# **III.** Level List of Equipments & Instruments Required for Production

| No | Designation       | Requirement                         | Reference Model        | Remark                       |
|----|-------------------|-------------------------------------|------------------------|------------------------------|
| 1  | Pattern Generator | System of output signal:            | PHILIPS                |                              |
|    |                   | RF out: PAL BG/SUB/DK/I,            | PM5518-TN              |                              |
|    |                   | SECAM B/G/D/K, NTSC M               | PM5418-TN              |                              |
|    |                   | Video out: NTSC 4.43/3.58 PAL 60Hz  |                        |                              |
| 2  | Digital voltmeter | Input Resistance >10M               | FLUKE 45               |                              |
| 3  | Withstanding      | Withstanding Voltage:               | KIKUSUI TOS 8650       | Irresistible Voltage Measure |
|    | Voltage Tester    | AC 1.5KV, 5KV/0-5KV ± 3%            |                        |                              |
|    |                   | Cut-off current: AC 0-2mA,          |                        |                              |
|    |                   | 20mA / continuously Adjustable      |                        |                              |
| 4  | Insulation Tester | Test voltage:1000V. 500V            | KIKUSUI TOS 7100L      |                              |
| 5  | Sine wave Signal  | Frequency Range: 0.1~140MHz         | LEADER 3216            | For generating IF Signal     |
|    | Generator         | (Precision:10KHz)                   |                        |                              |
|    |                   | Level Range: -20~126dB              |                        |                              |
| 6  | Oscilloscope      | Frequency response: 20MHz or above  |                        |                              |
| 7  | CRT Color         |                                     | MINOLTA CA-100         | For White Balance Adjustment |
|    | Analyzer          |                                     |                        |                              |
| 8  | DC Regulated      | Max output Voltage≥14V              |                        | Supply DC power              |
|    | Power Supply      |                                     |                        |                              |
| 9  | Color Monitor     | AV receiving system: Should include | Same model (of TV set) | For operation check          |
|    |                   | all the AV output system of the     | as the products        | For resolution check         |
|    |                   | products at least.                  |                        | For Skew Check               |
| 10 | Audio Signal      | Frequency of output signal:         | KENWOOD AG-203A        | For generating audio signal  |
|    | Generator         | 20Hz-20kHz                          |                        |                              |

# IV. Applying Adhesive on Main PCB

## i. For 25A9/29A9 models

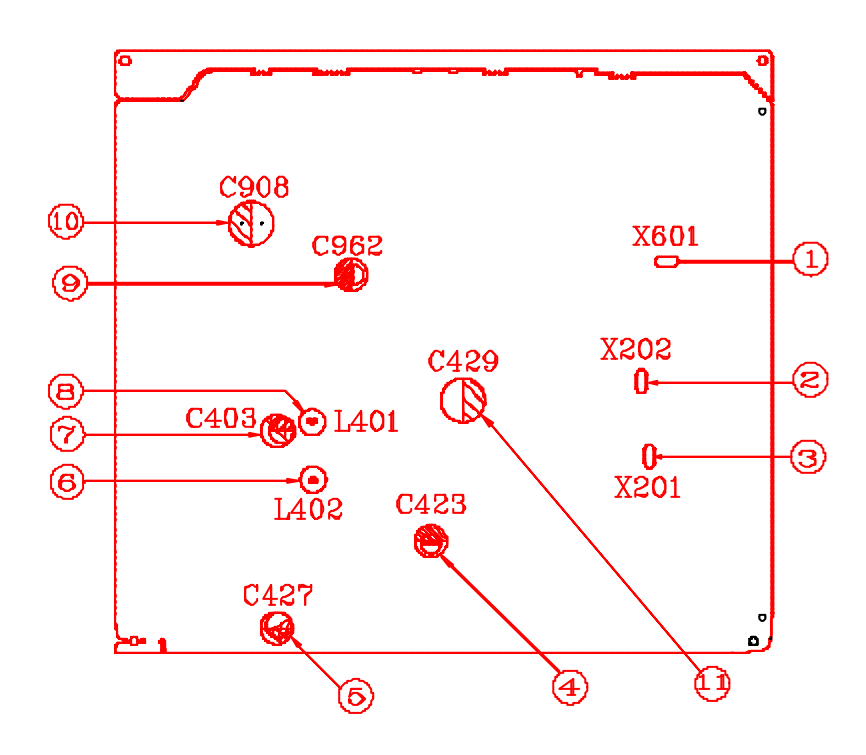

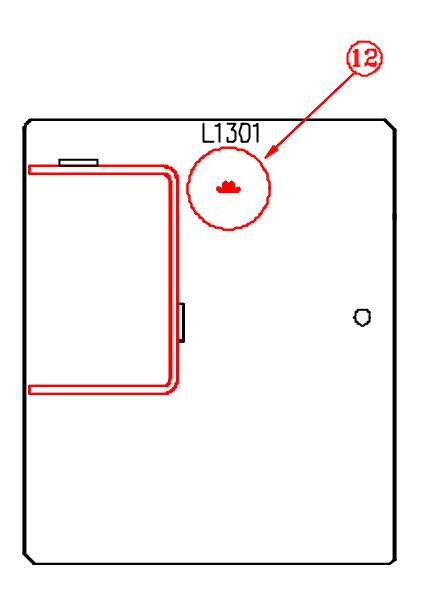

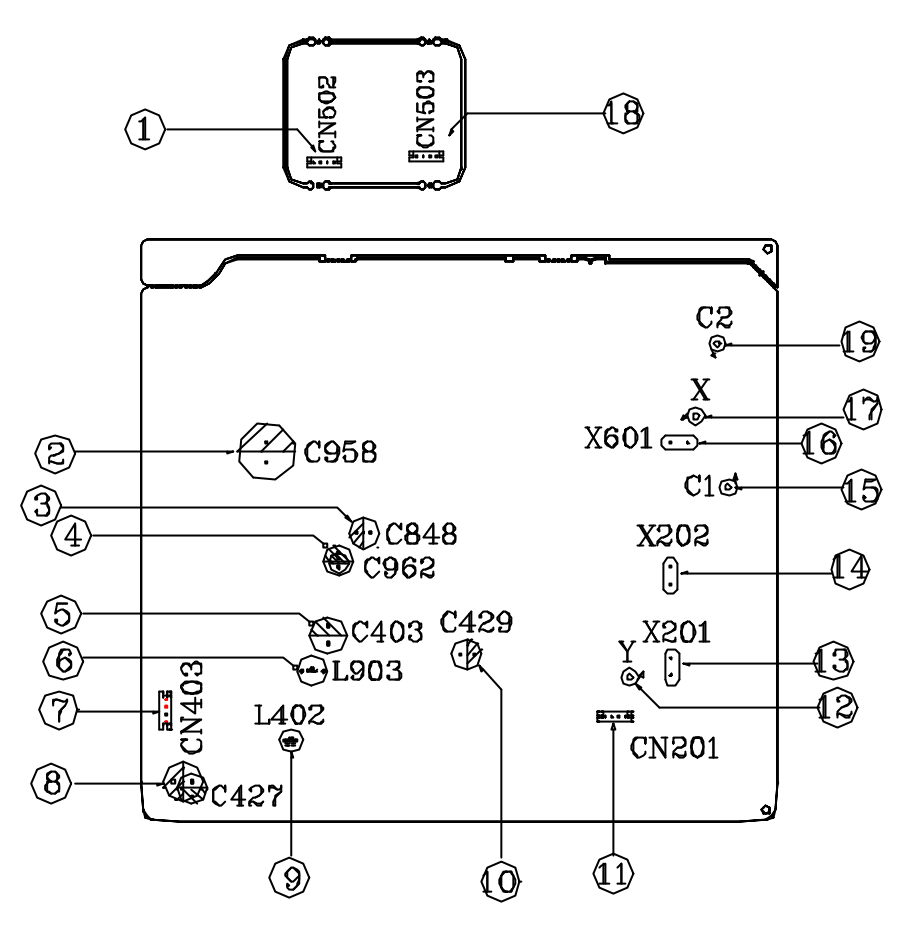

iii. For 2109/A9 models

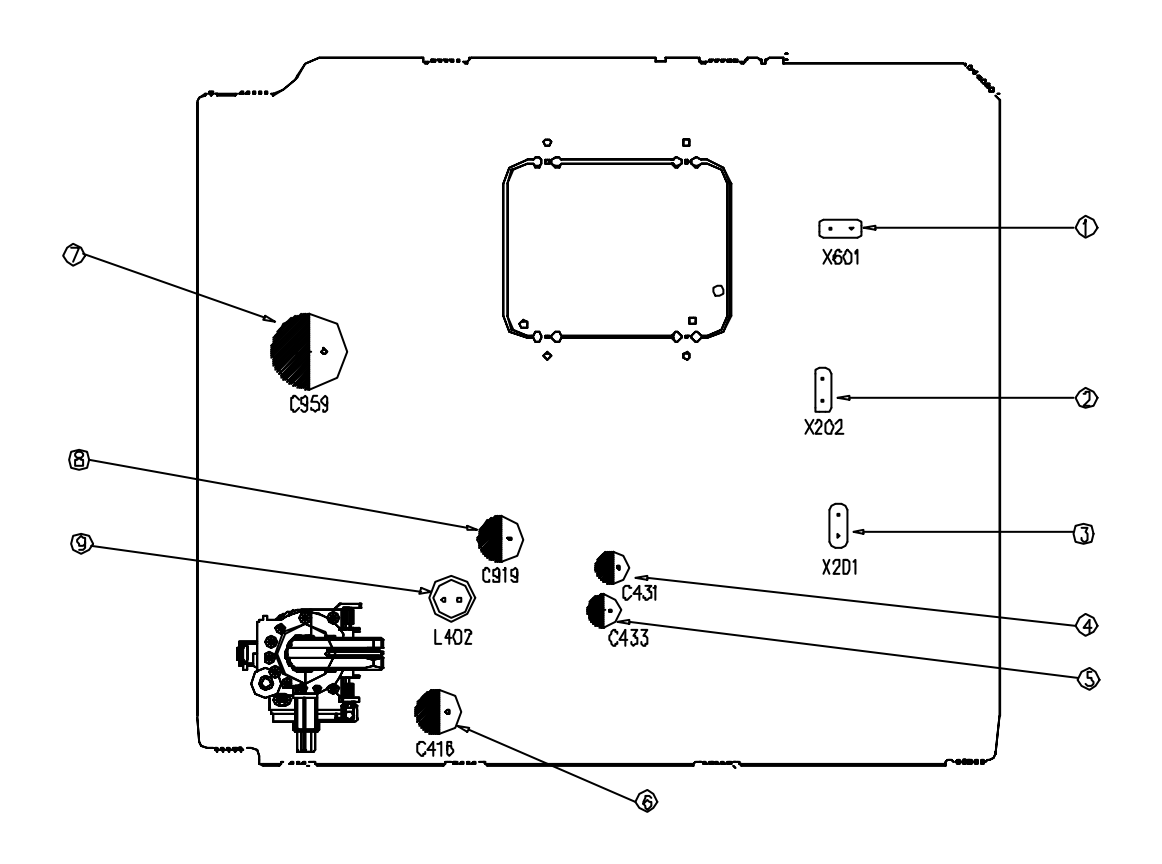

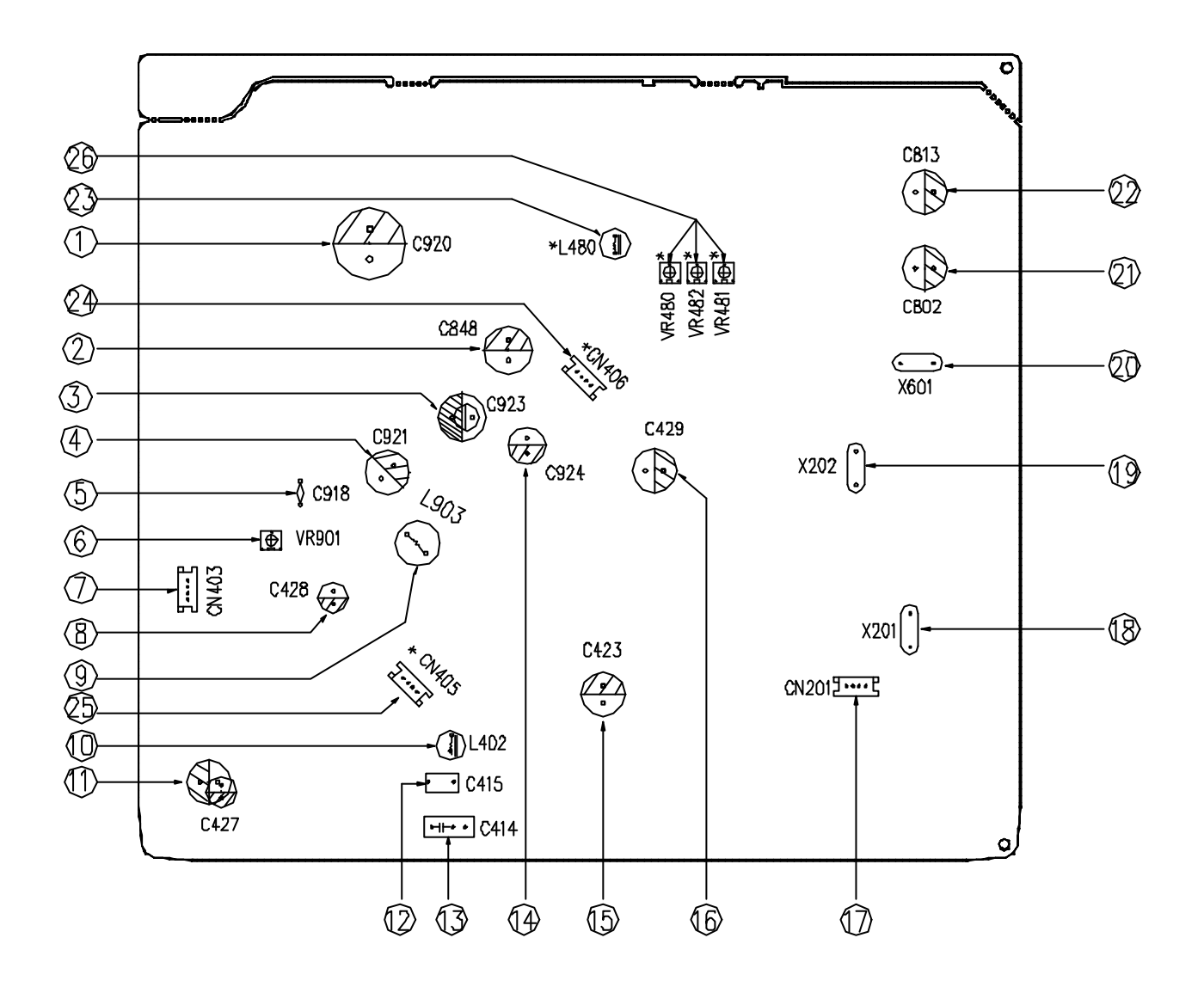

# V. Wiring Diagram

#### i. For 25A9/29A9ABN87(B) models

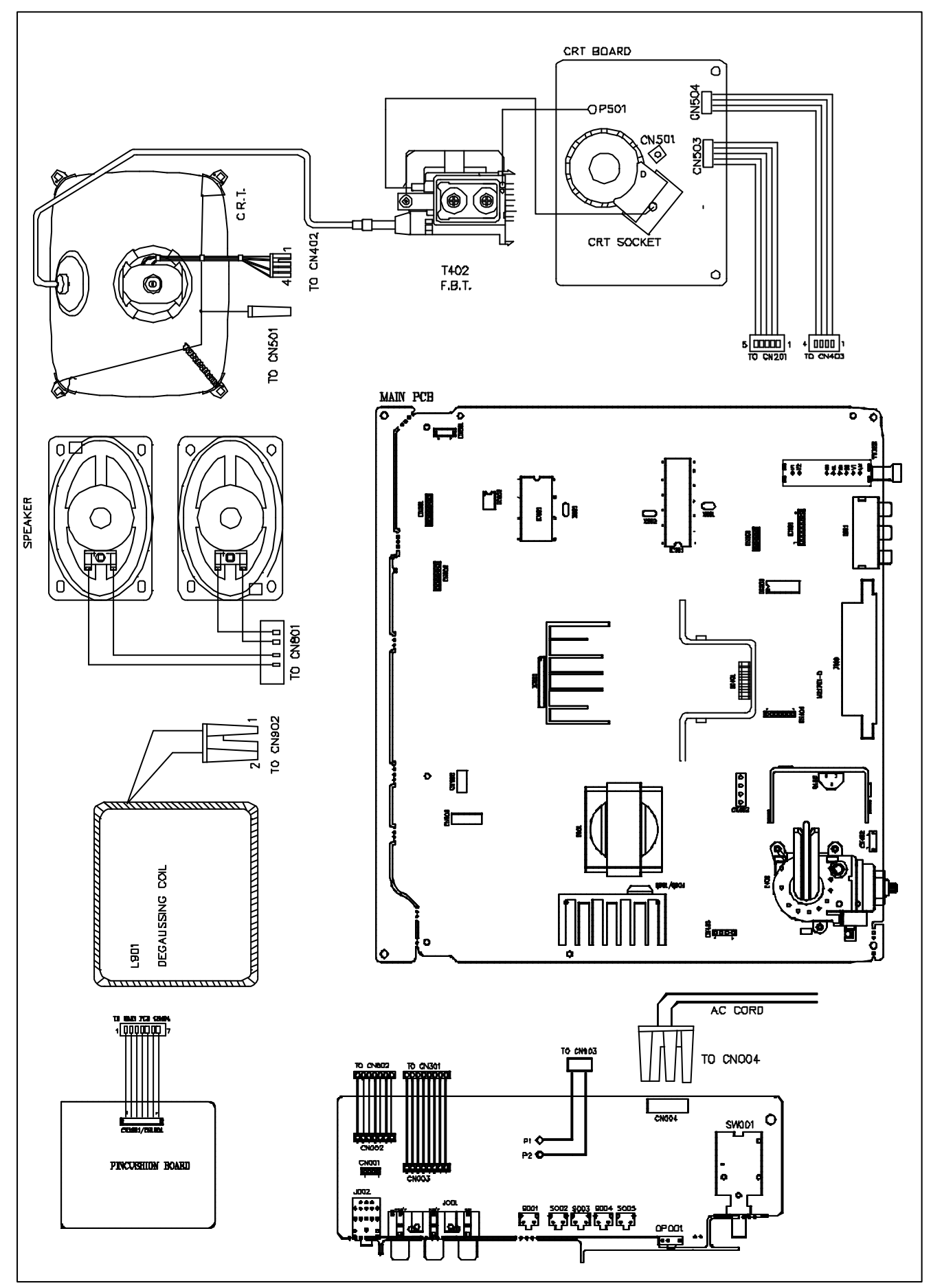

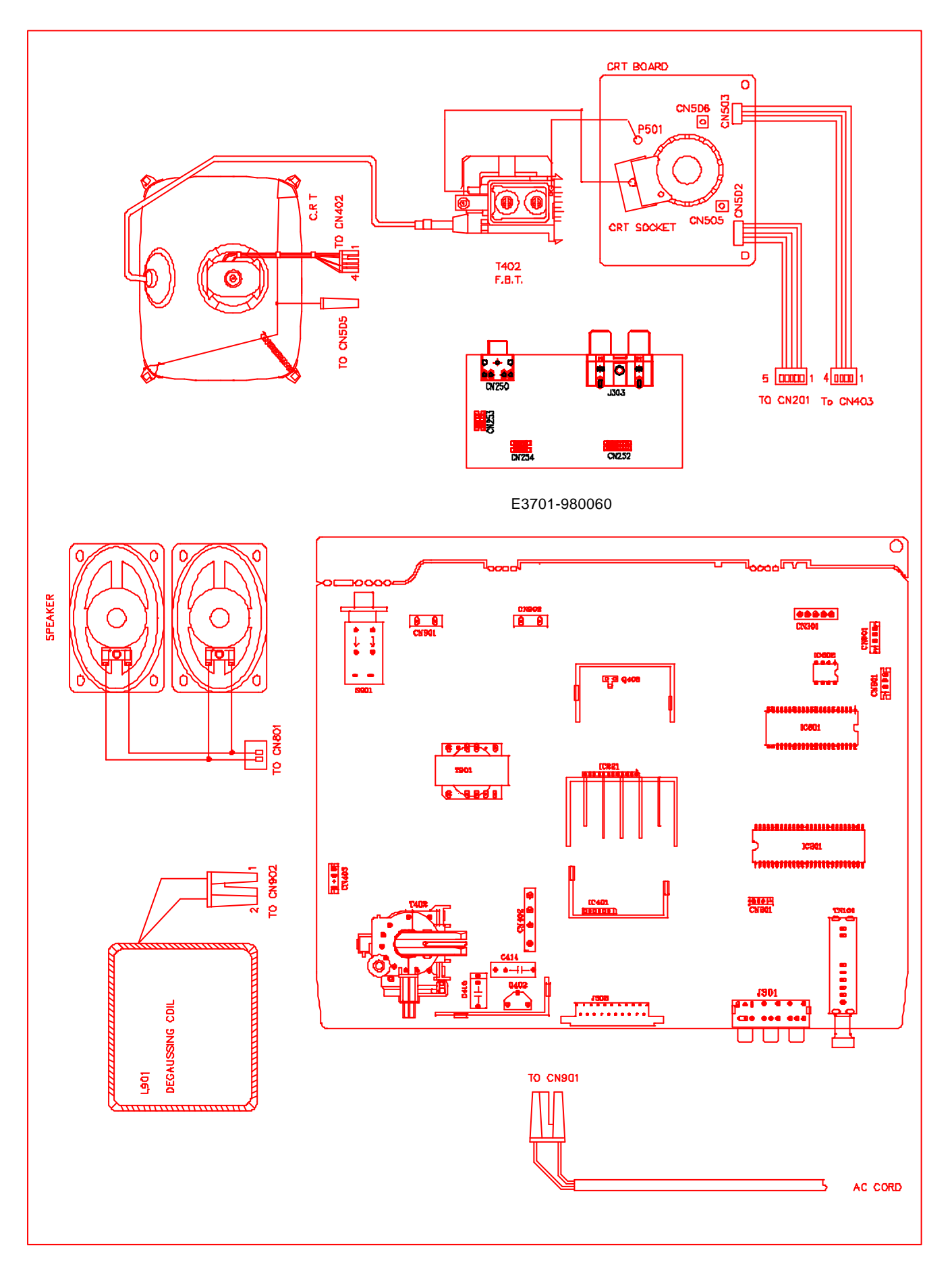

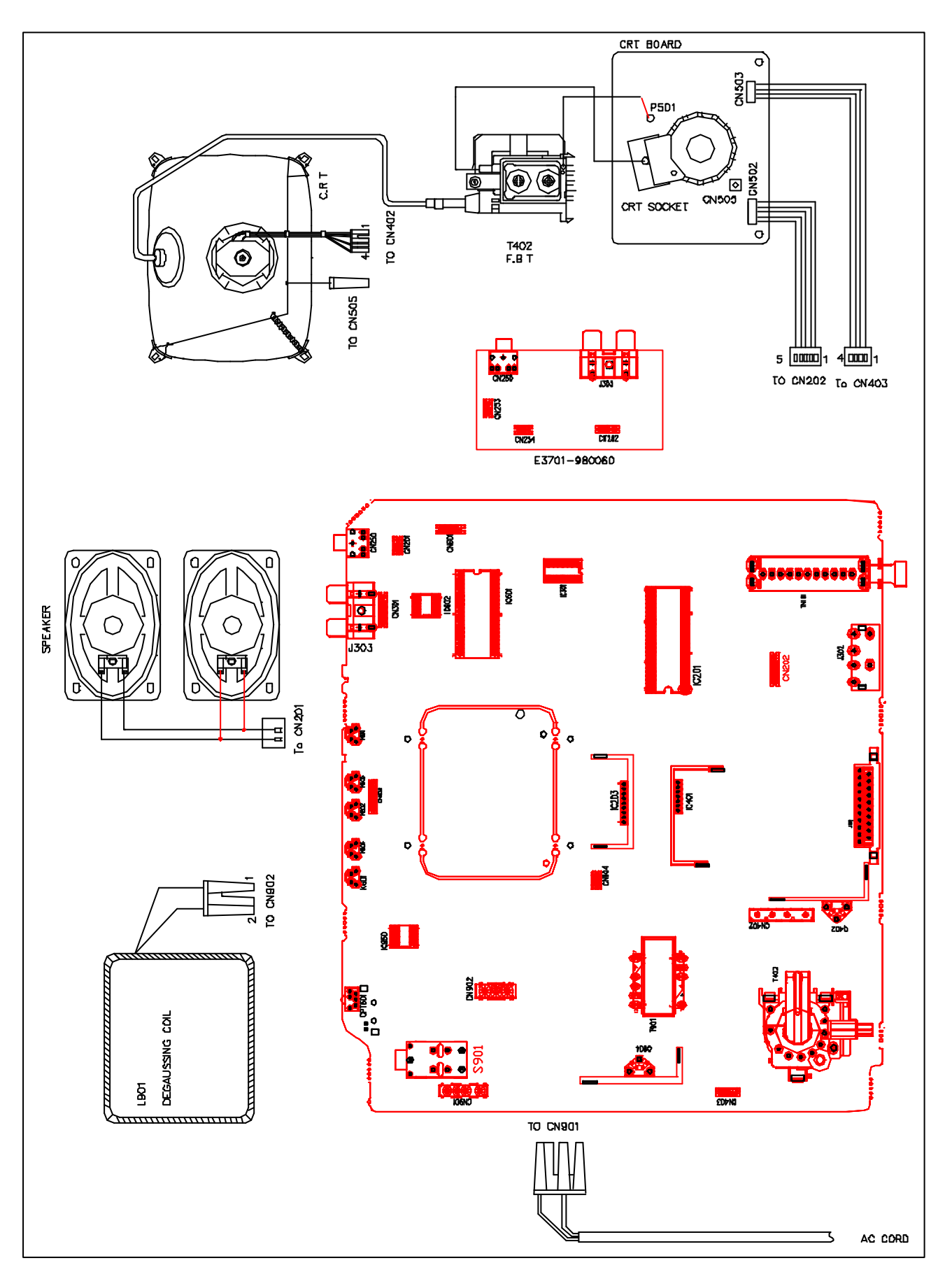

#### iv. For 21B8BN87(A) the model

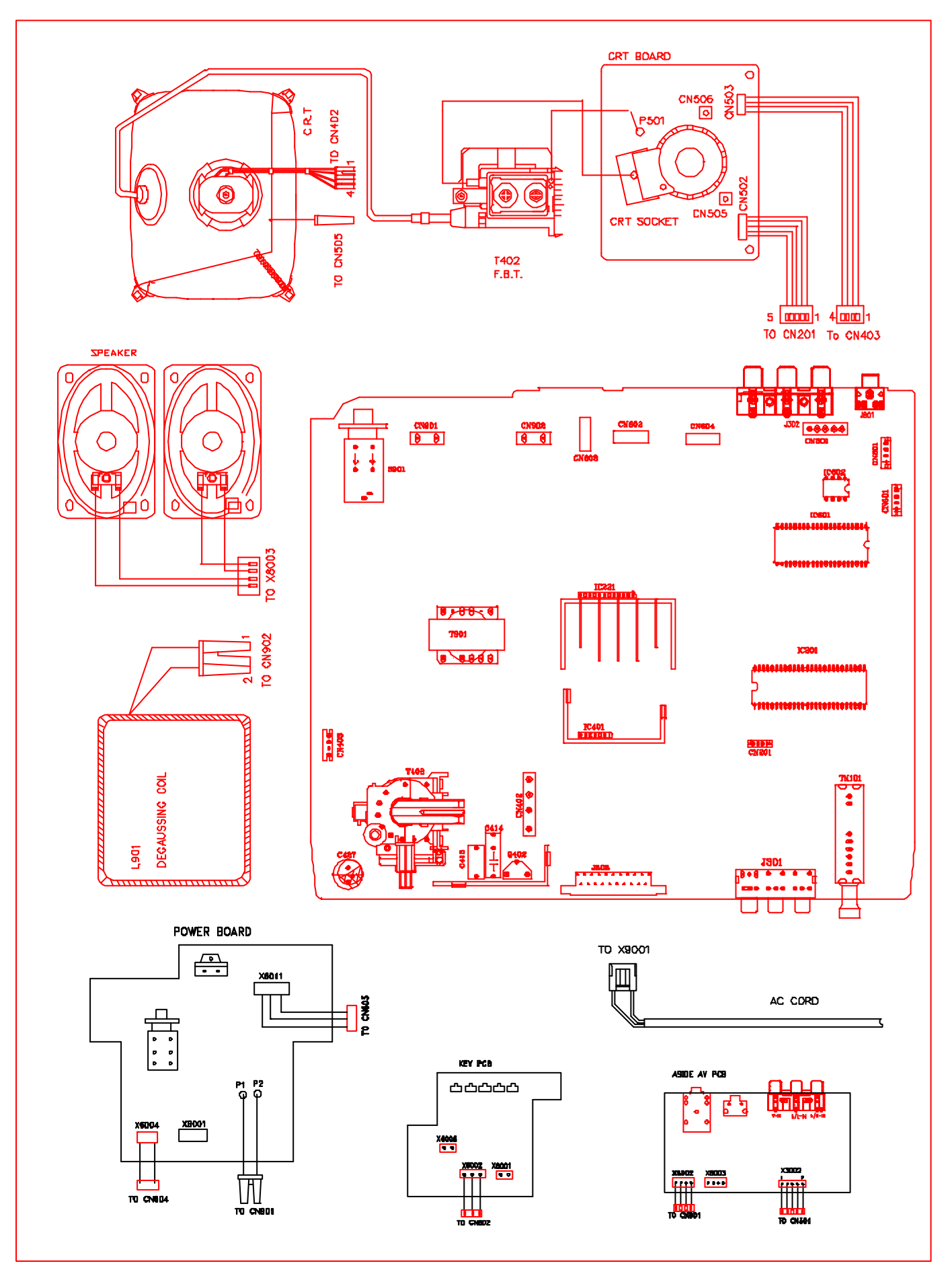

i. For 25A9/29A9ABN87(B)/ 21A8/21B8BN87(A) models

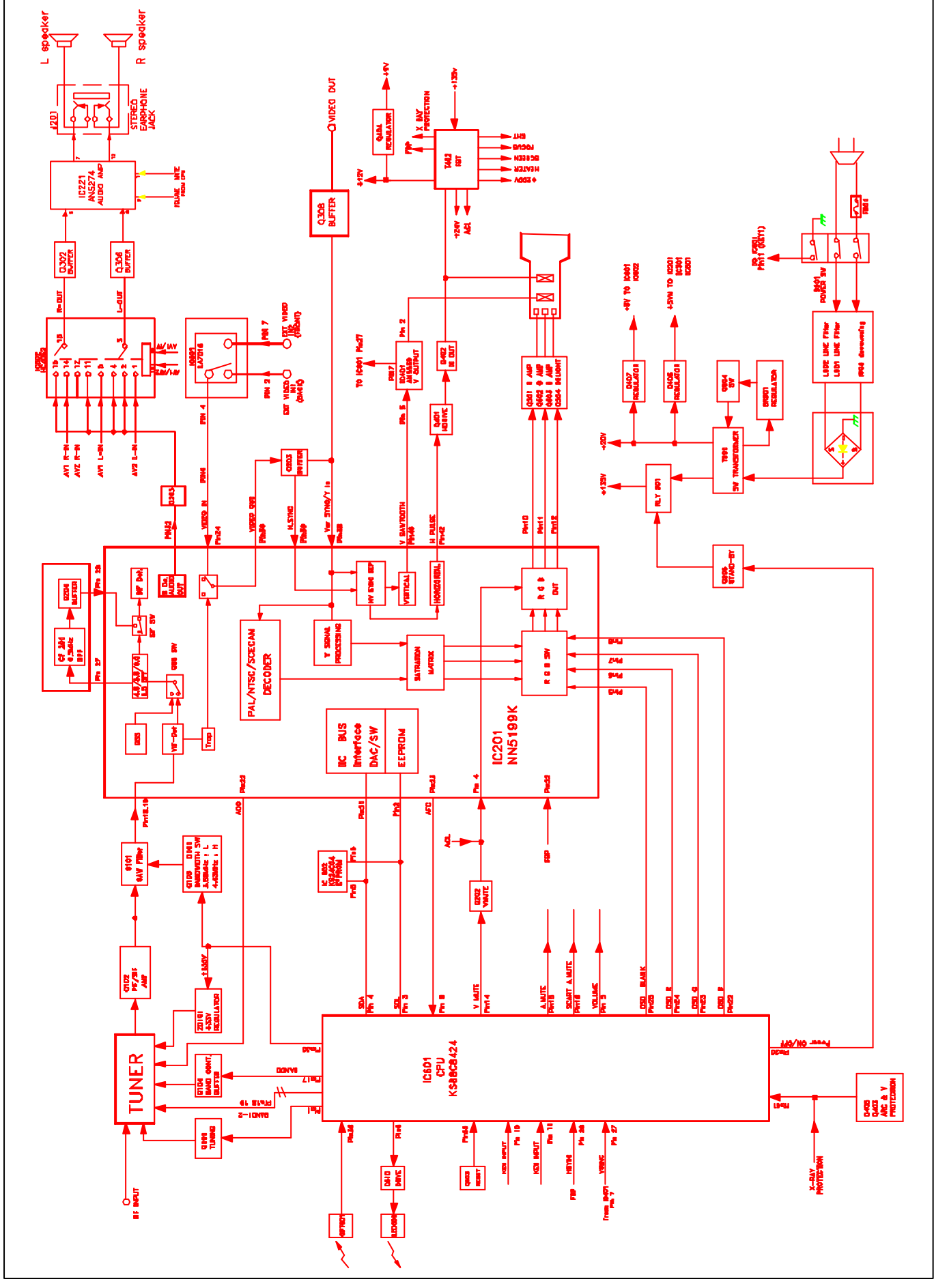

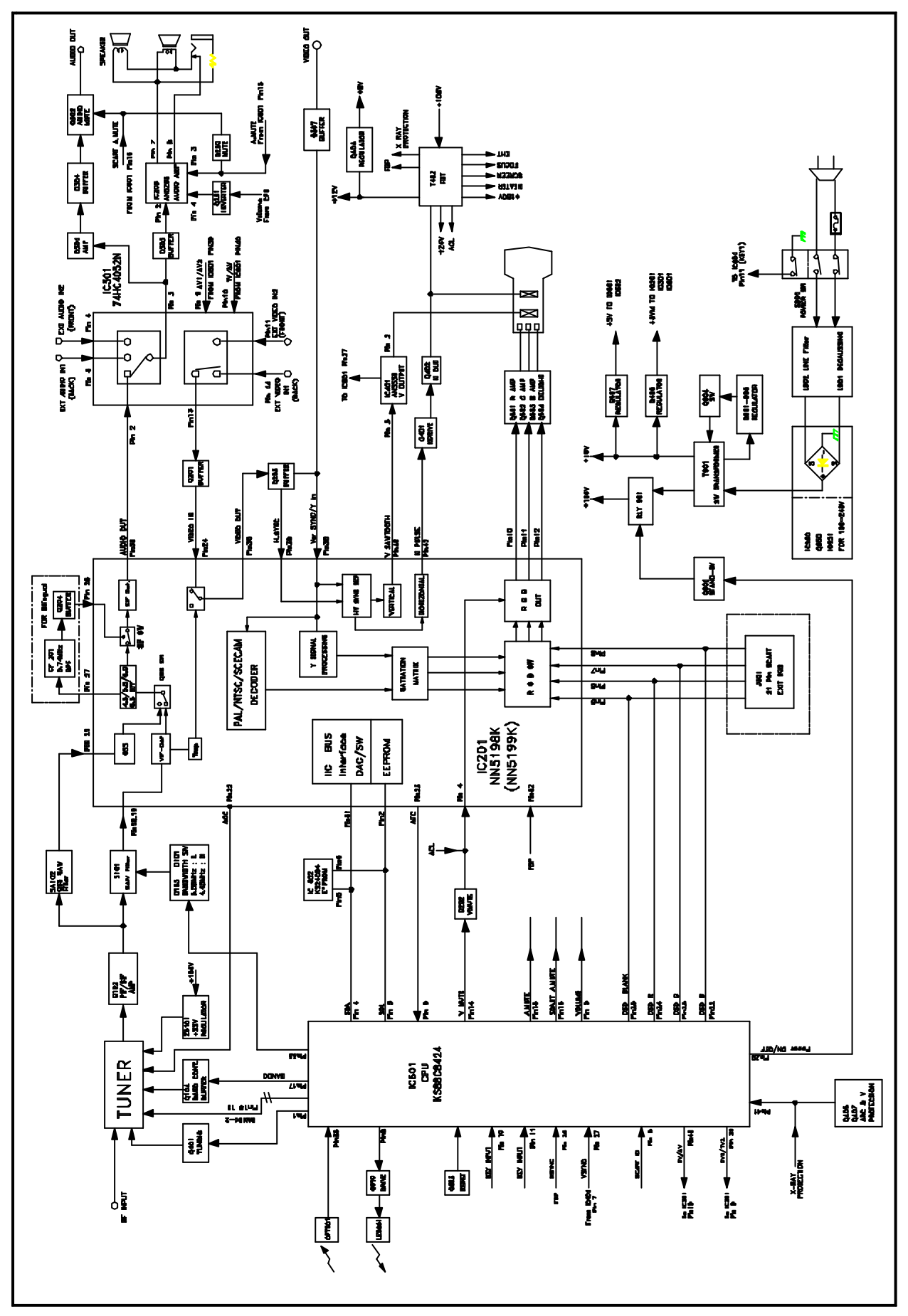

# **VII. Disassembly**

In case of trouble, etc., necessitating disassemble, please disassemble in the order shown in the illustrations. Reassemble in the reverse order.

1. Removal of the Back Cover

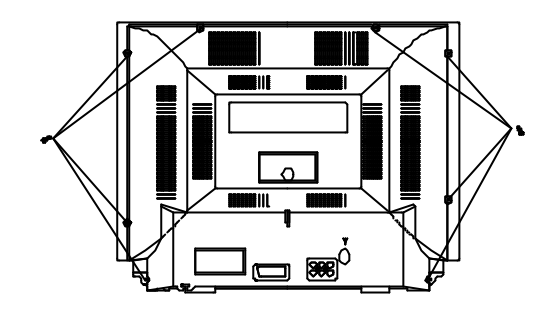

## 2. Removal of the MAIN PCB

- a. Remove the screws.
- b. Slide out the TV chassis slightly; pull up the connector of AC cord from PCB; pull up the CRT PCB from CRT.
- c. Remove the anode cap from the picture tube. To avaid a shock hazard, be sure to discharge the picture tube's anode to the chassis ground before removal.
- d. Take out the TV chassis.

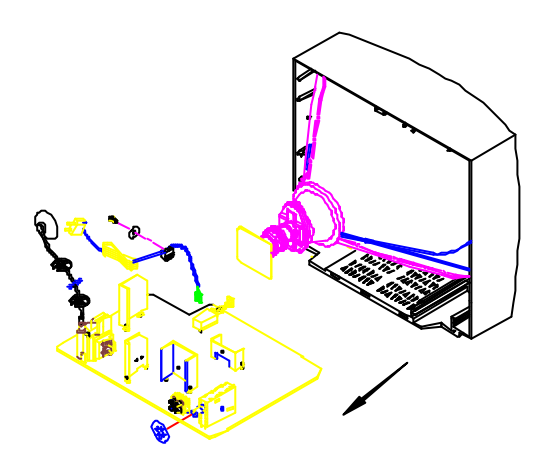

# VIII. Input Signals & Equipments List for Alignment

## A. Equipments List

- 1. Pattern Generator
- 4. Sine Wave Signal Generator
- 7. DC Regulated Power Supply

#### **B.** Input Signals

- 1. Philips Pattern
- 4. Grey Scale Bar

- 2. Digital Voltmeter
- 5. Demagnetizer
- 8. Oscilloscope
- 2. Color Bar
- 5. Monoscope Pattern
- 3. High Voltage Meter
- 6. Personal Computer (486)
- 9. CRT Colour Analyzer
- 3. Cross Hatch
- 6. Moving Picture With Sound

# IX. E<sup>2</sup>PROM (IC602) Setting

## A. Option Code

The option code listed below is for selection of different TV systems, features and functions, the code is preset in factory, in case of changing the EEPROM, the option code will not be the same as before. In this case, it is necessary to adjust the option code again. How to set the option code by hand is described in "method to enter into SERVICE MENU and ADJUST MENU". Please refer to "**V. Electrical Adjustment**".

| Model                   | Option code |
|-------------------------|-------------|
| 21A8/B8BN87(A)          | 5463126706  |
| 21A9BN37(B)/2109BN37(D) |             |
| 25A9/29A9ABN87(B)       |             |

The "option setup" is shown as following:

OPTION MENU 0123456789 0123456789

Every digit represents the lower 3 bits of a nibble of 4 bytes in EEPROM, and each of the bits stands for an option function, the option bits listed below:

|       | BIT7 | BIT6  | BIT5   | BIT4  | BIT3 | BIT2   | BIT1   | BIT0   |
|-------|------|-------|--------|-------|------|--------|--------|--------|
| BYTE1 | NU   | OQSS  | OSVD   | OAV2  | NU   | OCHIL  | OWOO   | OUHF   |
| BYTE2 | NU   | OSYS1 | OSYS2  | OSYS3 | NU   | OTUN1  | OTUN2  | OTUN3  |
| BYTE3 | NU   | OBL   | OSND1  | OSNDB | NU   | OSNDI  | OSNDD  | OSNDM  |
| BYTE4 | NU   | ORUSS | OBB    | OTVO  | NU   | OCHIT  | OCHIS  | OENG   |
| BYTE5 | NU   | OMSIF | OBGSIF | OISIF | NU   | ODKSIF | OCHAN2 | OCHAN1 |

#### DIGIT 1:

| 1                                  | OQSS                                                                    | 0 = QSS OFF                                                                                                    |                                                                                                    |                                                                                                    |                                             |
|------------------------------------|-------------------------------------------------------------------------|----------------------------------------------------------------------------------------------------|----------------------------------------------------------------------------------------------------|----------------------------------------------------------------------------------------------------|---------------------------------------------|
|                                    |                                                                         | 1 = QSS ON                                                                                                    |                                                                                                    |                                                                                                    |                                             |
| 2/3                                | MODE                                                                    | OSVD                                                                                                    | OAV2                                                                                                    |                                                                                                    |                                             |
|                                    | TV/AV                                                                   | 0                                                                                                    | 0                                                                                                    |                                                                                                    |                                             |
|                                    | TV/AV1/AV2                                                              | 0                                                                                                    | 1                                                                                                    |                                                                                                    |                                             |
|                                    | TV/AV1/AV2/S                                                            | SVD 1                                                                                                    | 1                                                                                                    |                                                                                                    |                                             |
| Digit 2:                           | :                                                                       |                                                                                                    |                                                                                                    |                                                                                                    |                                             |
| 4                                  | OCHIL                                                                   | 0 = CHILD LC                                                                                                    | OCK NOT AVA                                                                                                    | ILABLE                                                                                                    |                                             |
|                                    |                                                                         | 1 = CHILD LC                                                                                                    | OCK AVAILABL                                                                                                    | E                                                                                                    |                                             |
| 5                                  | OWOO                                                                    | 0 = WOOFER                                                                                                    | NOT AVAILAI                                                                                                    | BLE                                                                                                    |                                             |
|                                    |                                                                         | 1 = WOOFER                                                                                                    | AVAILABLE                                                                                                    |                                                                                                    |                                             |
| 6                                  | OUHF                                                                    | 0 = ALL BAND                                                                                                    | ) (VL, VH, UH                                                                                                    | F)                                                                                                    |                                             |
|                                    |                                                                         | 1 = UHF ONL                                                                                                    | Y                                                                                                    | ,                                                                                                    |                                             |
| Digit 3:                           | :                                                                       |                                                                                                    |                                                                                                    |                                                                                                    |                                             |
| 7                                  | OSYS1                                                                   | 0 = SINGLE                                                                                                    | COLOR SYSTE                                                                                                    | M (PAL) AVAIL                                                                                                 | ABLE                                        |
|                                    |                                                                         | 1 = MULTI CO                                                                                                    | DLOR SYSTEM                                                                                                    | 1 (AUTO/PAL) A                                                                                                | VAILABLE                                    |
| 8                                  | OSYS2                                                                   | 0 = MULTI SY                                                                                                    | STEM SECAM                                                                                                    | I NOT AVAILAB                                                                                                 | LE (TV & AV)                                |
|                                    |                                                                         | 1 = MULTI SY                                                                                                    | STEM SECAM                                                                                                    | I AVAILABLE (T                                                                                                | V & AV)                                     |
| 9                                  | OSYS3                                                                   | 0 = MULTI SY                                                                                                    | STEM NTSC                                                                                                    | NOT AVAILABLI                                                                                                 | E (TV)                                      |
|                                    |                                                                         | 1 = MULTI SY                                                                                                    | STEM NTSC                                                                                                    | AVAILABLE (TV                                                                                                 | )                                           |
| Digit 4:                           | :                                                                       |                                                                                                    |                                                                                                    |                                                                                                    |                                             |
| -                                  |                                                                         |                                                                                                    |                                                                                                    |                                                                                                    |                                             |
|                                    |                                                                         | SETUP.                                                                                                    | UTUNT                                                                                                    |                                                                                                    | UTUNS                                       |
|                                    | 34.47                                                                   | MHz                                                                                                    | 0                                                                                                    | 0                                                                                                    | 0                                           |
|                                    | 34.47<br>36.875                                                         | MHz<br>MHz                                                                                                    | 0                                                                                                    | 0                                                                                                    | 0<br>1                                      |
|                                    | 34.47<br>36.875<br>38                                                   | MHz<br>MHz<br>MHz                                                                                                    | 0<br>0<br>0                                                                                                    | 0<br>0<br>1                                                                                                   | 0<br>1<br>0                                 |
|                                    | 34.47<br>36.875<br>38<br>38.9                                           | MHz<br>MHz<br>MHz<br>MHz<br>MHz                                                                                              | 0<br>0<br>0<br>0                                                                                                    | 0<br>0<br>1<br>1                                                                                              | 0<br>1<br>0<br>1                            |
|                                    | 34.47<br>36.875<br>38<br>38.9<br>39.5                                   | MHz<br>MHz<br>MHz<br>MHz<br>MHz<br>MHz                                                                                       | 0<br>0<br>0<br>0<br>1                                                                                                    | 0<br>0<br>1<br>1<br>0                                                                                         | 0<br>1<br>0<br>1<br>0                       |
|                                    | 34.47<br>36.875<br>38<br>38.9<br>39.5<br>45.75                          | MHz<br>MHz<br>MHz<br>MHz<br>MHz<br>MHz<br>MHz                                                                                | 0<br>0<br>0<br>0<br>1<br>1                                                                                                    | 0<br>0<br>1<br>1<br>0<br>0                                                                                    | 0<br>1<br>0<br>1<br>0<br>1<br>0             |
| Digit 5:                           | 34.47<br>36.875<br>38<br>38.9<br>39.5<br>45.75                          | MHz<br>MHz<br>MHz<br>MHz<br>MHz<br>MHz<br>MHz                                                                                | 0<br>0<br>0<br>0<br>1<br>1                                                                                                    | 0<br>0<br>1<br>1<br>0<br>0                                                                                    | 0<br>1<br>0<br>1<br>0<br>1<br>0             |
| <b>Digit 5</b> :<br>13             | 34.47<br>36.875<br>38<br>38.9<br>39.5<br>45.75<br>OBL                   | MHz<br>MHz<br>MHz<br>MHz<br>MHz<br>MHz<br>0 = BILINGU                                                                        | 0<br>0<br>0<br>1<br>1<br>JAL (MAIN/SUE                                                                                               | 0<br>0<br>1<br>1<br>0<br>0<br>3) NOT AVAILA                                                                   | 0<br>1<br>0<br>1<br>0<br>1<br>0<br>1<br>8LE |
| <b>Digit 5</b> :<br>13             | 34.47<br>36.875<br>38<br>38.9<br>39.5<br>45.75<br>OBL                   | MHz<br>MHz<br>MHz<br>MHz<br>MHz<br>MHz<br>0 = BILINGU<br>1 = BILINGU                                                         | 0<br>0<br>0<br>1<br>1<br>JAL (MAIN/SUE<br>JAL (MAIN/SUE                                                                              | 0<br>0<br>1<br>1<br>0<br>0<br>3) NOT AVAILA<br>3) AVAILABLE                                                   | 0<br>1<br>0<br>1<br>0<br>1<br>0<br>1<br>BLE |
| <b>Digit 5</b> :<br>13<br>14       | 34.47<br>36.875<br>38<br>38.9<br>39.5<br>45.75<br>OBL<br>OSND1          | MHz<br>MHz<br>MHz<br>MHz<br>MHz<br>MHz<br>0 = BILINGU<br>1 = BILINGU<br>0 = MULTI                                            | 0<br>0<br>0<br>1<br>JAL (MAIN/SUE<br>JAL (MAIN/SUE<br>SIF SYSTEM /                                                                   | 0<br>0<br>1<br>1<br>0<br>0<br>3) NOT AVAILA<br>3) AVAILABLE<br>AVAILABLE                                      | 0<br>1<br>0<br>1<br>0<br>1<br>0<br>1<br>BLE |
| <b>Digit 5</b> :<br>13<br>14       | 34.47<br>36.875<br>38<br>38.9<br>39.5<br>45.75<br>OBL<br>OSND1          | MHz<br>MHz<br>MHz<br>MHz<br>MHz<br>MHz<br>0 = BILINGU<br>1 = BILINGU<br>0 = MULTI<br>1 = SINGLE                              | 0<br>0<br>0<br>1<br>JAL (MAIN/SUE<br>JAL (MAIN/SUE<br>SIF SYSTEM /<br>SIF SYSTEM /                                                   | 0<br>0<br>1<br>1<br>0<br>0<br>3) NOT AVAILA<br>3) AVAILABLE<br>AVAILABLE<br>AVAILABLE                         | 0<br>1<br>0<br>1<br>0<br>1<br>0<br>1<br>BLE |
| <b>Digit 5</b> :<br>13<br>14       | 34.47<br>36.875<br>38<br>38.9<br>39.5<br>45.75<br>OBL<br>OSND1          | MHz<br>MHz<br>MHz<br>MHz<br>MHz<br>0 = BILINGU<br>0 = BILINGU<br>0 = MULTI<br>1 = SINGLE<br>- THIS OPT                       | 0<br>0<br>0<br>1<br>1<br>JAL (MAIN/SUE<br>JAL (MAIN/SUE<br>SIF SYSTEM /<br>SIF SYSTEM /<br>SIF SYSTEM /                              | 0<br>0<br>1<br>1<br>0<br>0<br>3) NOT AVAILA<br>3) AVAILABLE<br>AVAILABLE<br>AVAILABLE<br>COUNT BILING         | 0<br>1<br>0<br>1<br>0<br>1<br>8LE           |
| <b>Digit 5</b> :<br>13<br>14<br>15 | 34.47<br>36.875<br>38<br>38.9<br>39.5<br>45.75<br>OBL<br>OSND1<br>OSNDB | MHz<br>MHz<br>MHz<br>MHz<br>MHz<br>MHz<br>0 = BILINGU<br>1 = BILINGU<br>0 = MULTI<br>1 = SINGLE<br>- THIS OPT<br>0 = SIF [BG | 0<br>0<br>0<br>1<br>1<br>JAL (MAIN/SUE<br>JAL (MAIN/SUE<br>SIF SYSTEM /<br>SIF SYSTEM /<br>SIF SYSTEM<br>ION IS NOT<br>5] NOT AVAILA | 0<br>0<br>1<br>1<br>0<br>0<br>3) NOT AVAILA<br>3) AVAILABLE<br>AVAILABLE<br>AVAILABLE<br>COUNT BILING<br>ABLE | 0<br>1<br>0<br>1<br>0<br>1<br>8LE           |

| Digit 6 | 6:        |      |           |                |             |               |
|---------|-----------|------|-----------|----------------|-------------|---------------|
| 16      | OSNDI     | 0    | = SIF [I] | NOT AVAILABL   | E           |               |
|         |           | 1    | = SIF [I] | AVAILABLE      |             |               |
| 17      | OSNDD     | 0    | = SIF [[  | K] NOT AVAILA  | BLE         |               |
|         |           | 1    | = SIF [D  | K] AVAILABLE   |             |               |
| 18      | OSNDM     | 0    | = SIF [N  | NOT AVAILAE    | BLE         |               |
|         |           | 1    | = SIF [N  |                |             |               |
| Digit 7 | 7:        |      |           | -              |             |               |
| 19      | ORUSS     | 0    | = RUSS    | IAN OSD NOT    | AVAILABLE   |               |
|         |           | 1    | = RUSS    | IAN OSD AVAIL  | ABLE        |               |
| 20      | OBB       | 0    | = BLUE    | BACK NOT AV    | AILABLE     |               |
|         |           | 1    | = BLUE    | BACK AVAILAB   | LE          |               |
| 21      | ΟΤΥΟ      | 0    | = SCAR    | T MONITOR OL   | JTPUT       |               |
|         |           | 1    | = SCAR    | T TV OUTPUT    |             |               |
| Digit 8 | 3:        |      |           |                |             |               |
| 22      | OCHIT     | 0    | = TRAD    | ITIONAL CHINES | SE (HK) OSD | NOT AVAILABLE |
|         |           | 1    | = TRAD    | ITIONAL CHINES | SE (HK) OSD | AVAILABLE     |
| 23      | OCHIS     | 0    | = SIMPL   | E CHINESE (CH  | HINA) OSD N | OT AVAILABLE  |
|         |           | 1    | = SIMPL   | E CHINESE (CI  | HINA) OSD A | VAILABLE      |
| 24      | OENG      | 0    | = ENGL    | ISH OSD NOT    | AVAILABLE   |               |
|         |           | 1    | = ENGL    | SH OSD AVAIL   | ABLE        |               |
| Digit 9 | ):        |      |           |                |             |               |
| 25      | OMSIF     | 0    | = M SIF   | - INTERNAL     |             |               |
|         |           | 1    | = M SIF   | EXTERNAL       |             |               |
| 26      | OBGSIF    | 0    | = BG S    | IF INTERNAL    |             |               |
|         |           | 1    | = BG S    | IF EXTERNAL    |             |               |
| 27      | OISIF     | 0    | = I SIF   | INTERNAL       |             |               |
|         |           | 1    | = I SIF   | EXTERNAL       |             |               |
| Digit 1 | 10:       |      |           |                |             |               |
| 28      | ODKSIF    | 0    | = DK S    | IF INTERNAL    |             |               |
|         |           | 1    | = DK S    | IF EXTERNAL    |             |               |
| 29/3    | 0 CHANNEL | NU   | MBER      | 0CHAN2         | 0           | CHAN1         |
|         |           | 100  |           | 0              | 0           |               |
|         |           | 200  |           | 0              | 1           |               |
|         |           | 254  |           | 1              | 0           |               |
|         | NU: NOT U | ISED |           |                | RES: RESE   | RVED          |

## B. Data Setting

The data setting item B~D is the initialization data preset in the EEPROM before adjustment in case of changing the EEPROM, please set the data to initialization data listed below before adjustment. How to set the data by hand is described in "method to enter into SERVICE MENU and ADJUST MENU". Please refer to **'V. Electrical Adjustment**".

| Parameter | Value(DEC) | Remark  | Parameter | Value(DEC) | Remark  |
|-----------|------------|---------|-----------|------------|---------|
| SUB BRI   | 63         |         | HOR.POS60 | 13         |         |
| CUTOFF R  | 63         |         | VER.POS60 | 0          |         |
| CUTOFF G  | 63         |         | VER.H60   | 81         | Remark6 |
| CUTOFF B  | 63         |         | VER.LIN60 | 40         | Remark1 |
| DRIVE R   | 63         |         | VER.S C60 | 20         | Remark1 |
| DRIVE B   | 63         |         | SUBTINT   | 16         |         |
| AFT ADJ   | 55         |         | AV S TINT | 16         |         |
| RFAGCDP   | 45         |         | C-Y       | 1          | Remark5 |
| SECAM BL  | 0          |         | HOR.VCO   | 52         |         |
| RGB LIMIT | 0          |         | VIF.VCO   | 26         |         |
| HOR.POS   | 18         |         | ISUD5     | 0          | Remark2 |
| VER.POS   | 0          | Remark4 | ISUD4     | 0          |         |
| VER.HEI   | 84         | Remark6 | ISUD3     | 0          |         |
| VER.LIN   | 40         | Remark1 | CONTR 32  | 0          |         |
| VER.S CUR | 20         | Remark1 | RI CUTOF  | 1          | Remark3 |

**Remark1:** For different CRT, the following data are recommended to change for better performance before alignment. These Data Settings are listed as following:

|                | CRT          | CRT Type No.     |    | Value   |          |           |          |
|----------------|--------------|------------------|----|---------|----------|-----------|----------|
|                |              |                  |    | VER.LIN | VER.SCUR | VER.LIN60 | VER.SC60 |
| 21" PF SAMSUNG | E6120-007001 | A51QDX992X001(H) | N1 | 38      | 20       | 36        | 20       |
| 21" IRICO      | E6101@007001 | A51JSY63x13(C)   | N1 | 37      | 24       | 38        | 26       |
| 25" LG         | E6101-104001 | A59KYL520X08B    | N1 | 40      | 20       | 40        | 20       |
| 29" BMCC       | E6101-103001 | M68LWF188X50     | N1 | 40      | 20       | 40        | 20       |
| 21" BMCC       | E6120-005001 | A51LSK195X91     | N1 | 37      | 24       | 38        | 26       |

**Remark2:** ISUD5 must set to "0". Please check ISUD5 after read 5198. If ISUD5 is "1", please set to "0". **Remark3:** Some version MCU has not this item.

Remark4: PAL or NTSC VER.POS only can select 0 or 1.

Remark5: C-Y=0 For AMFxx models (use NN5198K) C-Y=1 For other models (use NN5199K or NN5099K)

Remark6: VER.HEI 20 (use E6120-005001 or E6120-005003)

#### C. Intelligent picture control (I.P.C) DATA SETTING

| Control    | Value   |       |        |          |
|------------|---------|-------|--------|----------|
|            | Natural | Sharp | Cinema | Personal |
| Brightness | 16      | 24    | 12     | 16       |
| Contrast   | 24      | 32    | 16     | 24       |
| Colour     | 16      | 20    | 16     | 16       |
| Sharpness  | 16      | 24    | 16     | 16       |
| Tint       | 16      | 16    | 16     | 16       |

#### D. AFT Data Setting

| Description | Value |      |     |
|-------------|-------|------|-----|
|             | VHFL  | VHFH | UHF |
| Low         | 120   | 56   | 35  |
| Middle      | 97    | 40   | 31  |
| High        | 131   | 76   | 90  |

#### Remark: This table of AFT DATA setting is only for:

SAMSUNG tuner: TECC0949VG28B, TECC7949VG28B and WITTIS tuner: UVS1051-CW1/UVS1051-NEW.

# X. Electrical Adjustment

## A. Chassis Adjustment

## i. +B Voltage Alignment

- a. Preparation Procedure
  - 1). Receive standard colour bar signal.
  - 2). Press key "I.P.C." to select "Natural" mode.

3). Connect digital voltmeter between ⊕ of C403 (For 21A8/25A9/29A9) or C416 (For 21A9) and GND.
4). +B voltage.

| /                |              |                             |      |
|------------------|--------------|-----------------------------|------|
| Model            | CRT          | CRT Type No.                | +B   |
| 21A8BN87(A)      | E6120-007001 | A51QDX992X001(H) N1 SAMSUNG | 108V |
| 21A9/2109BN37(B) | E6101@007001 | A51JSY63X13(C) N1 BMCC      | 107V |
| 25A9ABN87        | E6101-104001 | A59KYL520X08B N1 LG         | 135V |
| 29A9ABN87(B)     | E6101-103001 | M68LWF188X50 N1             | 135V |
| 21B8BN87(A)      | E6120-005001 | A51LSK195X91 N1 BMCC        | 135V |
|                  |              |                             |      |

Note: Please refer to the CRT conversion table for other CRT.

b. Adjustment Step

Adjust VR901 to make the read-out on the Voltmeter to be **+B±0.3V**.

#### ii. Method to enter into SERVICE MENU and ADJUST MENU

- a. Turn on the Main Power Switch, then press volume buttons both "+" and "-" simultaneously for over 5 seconds, the "KWTUA SERVICE" will be displayed on the screen.
- b. The "KWTUA SERVICE" menu is indicated with each item on the screen. The item can be selected by pressing channel "^ " and "  $\checkmark$  " keys.
- c. Selecting "Read 5198", press "MENU/OK" key (or press "OK" key on the remote handset) to read IC NN5099K/NN5198K DATA in order to operate the TV set. On-screen display will be shown as :

Press "MENU/OK" key (or press "OK" key on the remote handset) to confirm Read 5198. Press "M" key on the remote handset to exit.

 KWTUA SERVICE

 Adjustment

 Option
 xxxxxxxxx

 Read 5198
 CNT: X

 Other Adj.

| KWTUA    | SERVICE  |   |          |
|----------|----------|---|----------|
| Adjustme | nt       |   |          |
| Option   |          |   | XXXXXXXX |
| Confirm  | Read ??? | Х | ]        |
| Other Ad | łj.      |   | -        |

- **Note:** 1. Many standard data are already pre-set in the EEPROM inside IC NN5198K or NN5099K by the IC manufacturer. During manufacturing the TV set, it is necessary to read those data stored in EEPROM of IC NN5198K or NN5099K and memorize it in external EEPROM. By doing so, some alignment can be omitted, or the data memorized in the external EEPROM can be changed according to the situation. Please note that according to the specification, the operation of "reading" data from the EEPROM inside NN5198K or NN5099K only can be done 1000 times. When changing IC201 (NN5198K or NN5099K)/IC602 (EEPROM) or before adjusting, it is necessary to read NN5198K or 5099K data one time.
  - 2. "CNT:X" means number of times that the data stored in the EEPROM of NN5198K or NN5099K has been read. For example, CNT:19, it means the data stored in the EEPROM of NN5198K or NN5099K has been read 19 times.
- d. Selecting "Option", press "OK" key then input the option code by number keys on the remote handset according to the "**Option code**". After changing "OPTION", the TV set must be set to standby and power on again, then enter into "SERVICE MENU".
- e. Select "Adjustment", press "OK" key on the remote handset. The "ADJUST MENU" is indicated with each parameter on the screen. Pressing channel " ∧ " and " ∨ " keys can select the responding parameter. The parameter value can be changed by pressing volume "+" and "-" keys. Press "OK" key to exit.
- f. Select "Other Adj.", press "MENU/OK" (or press "OK" key on the remote handset), On-screen display will be shown as following:

#### 1). Production

The function of "Production" is for production aging purpose. When no RF signal input and if it is set to "on", the TV set will not be blue back and standby shortly. When the TV set is finished, it must be set to "off". If it is set to "on", a character "P" will appear on the top of the screen when changing channel, this means that it is set for production purpose. By pressing the volume "+" and "-" keys, "Production" can be set to "off" or "on". By pressing the "MENU/OK" in the TV set or "M" key on the remote handset, it will exit the menu.

#### 2). AFT-Step

Selecting "AFT-Step" to set AFT DATA, press "OK" key to enter, On-screen display will be shown as:

Use channel "  $\land$  " and "  $\checkmark$  " keys to select the parameter, the parameter value can be changed by pressing volume "+" and "-" keys. See "AFT data setting". Press "M" key on the remote handset or "MENU/OK" key in TV set to exit.

3). IPC

Selecting "IPC" to set picture mode data, press "OK" key to enter, the picture mode data is indicated with each parameter on the screen. Press "I.P.C." key to select picture mode, select the parameter and change the parameter value. When this picture mode data is ok, press "OK" key to store, the parameter value below will display "Stored". When all picture mode data is being stored, press "MENU" key to exit.

| KWTVA                         | AFT-STEP | 09-08 |                          |
|-------------------------------|----------|-------|--------------------------|
| Band                          |          |       | VHFL                     |
| Low                           |          |       | 120                      |
| Middle                        |          |       | 97                       |
| High                          |          |       | 131                      |
| Band<br>Low<br>Middle<br>High |          |       | VHFL<br>120<br>97<br>131 |

off

KWTVA OTHER

Production

AFT-Step

IPC

#### iii. Adjustment of T101(31.9MHz trap) and AFC

#### A. Adjustment for T101(31.9MHz trap) (for using T101 models)

- 1. Turn on the main power switch.
- 2. Apply 100dBµv 31.9MHz signal between IF input pin and GND of the TUNER on main PC board.
- 3. Put the probe of oscilloscope to SA102 pin1 and GND.
- 4. Adjust T101 until the waveform in oscilloscope to minimum.

#### B. Adjustment of AFC

#### a. Preparation procedure

- 1. Turn on the main power switch.
- 2. Set digital voltmeter at DC, then connect it's probe across of R603 and GND.

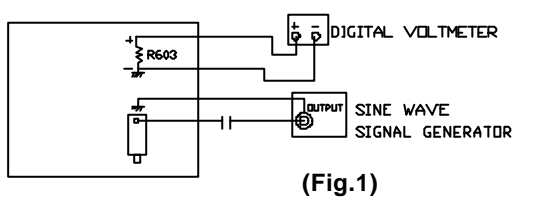

3. Apply 100dBµV IF signal between IF input pin and GND of the TUNER on main PC board (see Fig.1). b. Adjustment Step

Adjust the "AFT ADJ" DATA until the meter indicates 2.4±0.1V.

c. AFC Check.

After adjustment, it is necessary to confirm the DC voltage across R603 when Changing the RF output frequencyof pattern generator (PM5518) by ±0.1MHz, the DC voltage shoud be as:

| RF FREQUENCY | DC VOLTMETER INDICATION |
|--------------|-------------------------|
| IF+0.1MHz    | 1.2±0.5V                |
| IF-0.1MHz    | 3.3±0.5V                |

Remark: IF=38.0MHz

If the result is not satisfactory, repeat adjustment step **'b. Adjustment Step**" until correct voltage is obtained. d. Press "OK" key to store.

e. press "MENU" key to exit.

#### iv. Adjustment for H position and V position, V-height and V linearity.

- a. Receive pattern signal (PAL).
- b. Enter ADJUST MENU.
  - 1. Adjust value of HOR.POS to get a good H position picture.
  - 2. Adjust value of VER.HEI to get a normal picture.
  - 3. Adjust value of VER.POS to get a good V position picture.
  - 4. Normal VER.LIN and VER.S CUR doesn't need adjustment. If V linearity is not good, please adjust value of VER.LIN and VER.S CUR to get a good V linearity picture.
- c. Receive \_\_\_\_\_ pattern signal (NTSC).

#### d. Enter ADJUST MENU

- 1. Adjust value of HOR.POS60 to get a good H position picture.
- 2. Adjust value of VER.H60 to get a normal picture.
- 3. Adjust value of VER.POS60 to get a good V position picture.
- 4. Normal VER.LIN60 and VER.SC60 doesn't need adjustment. If V linearity is not good, please adjust value of VER.LIN60 and VER.SC60 to get a good V linearity picture.
- e. Press "OK" key to store.
- f. press "MENU" key to exit.

#### v. Adjustment for TV TINT (TV picture) and AV TINT (AV picture)

- a. Receive a NTSC color bar Signal from AV.
- b. Enter ADJUST MENU
  - Adjust the value of AV S TINT until the waveform of Oscilloscope is shown as above.

#### vi Adjustment for SECAM BL (for use NN5198K model)

- a. Receive a SECAM dot pattern signal from RF.
- b. Press key "I.P.C" to select "NATURAL" status.
- c. Put the Probe of Oscilloscope to "B-out" Terminal of IC201 Pin12 and GND. (Probe: 10:1, Oscilloscope VOLTS / DIV: 20mv / DIV.)
- d. Enter ADJUST MENU.

Adjust Value of SECAM BL until  $\Delta v$  is smallest (see Fig.2).

- e. Press "OK" key to store.
- f. press "MENU" key to exit.

#### vii. Adjustment for RF AGC

- a. Receive RF signal (62±3dBµV).
- b. Enter into ADJUST MENU.
- c. Pressing channel "∧" and " ∨" keys on the remote handset and on-screen display will be shown as following: **RFAGCDP XX**
- d. Press volume "+" or "-" on the remote handset to change the value of RFAGCDP until snow noise on the screen just disappears.
- e. Press "OK" key to store.
- f. press "MENU" key to exit.

#### viii. Adjustment for Sub-brightness

- a. Receive MONOSCOPE pattern.
- b. Press key "I.P.C" on the remote handset to set Brightness and Contrast at natural state.
- c. Enter into ADJUST MENU.
- d. Pressing channel ", " and " v " on the remote handset, the display on screen will be: SUB BRI XX
- e. Press volume "+" or "-" on the remote handset to change the value of SUB BRI until eight and half of portions indicated in Fig.3 is just visible.

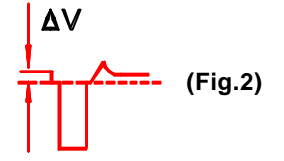

- f. Press "OK" key to store.
- g. press "MENU" key to exit.

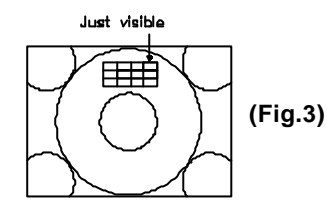

#### ix. Pincushion Correction

- 1. Receive crosshatch pattern. (croix centrale pattern).
- 2. Adjust keystone correction control VR1303/VR480 to obtain symmetrical pattern about horizontal center as shown in Fig.4a.
- 3. Adjust pillow correction control VR1301/VR482 to obtain vertical straight lines on screen as shown in Fig.4b.
- 4. Adjust horizontal width control VR1302/VR481 to desired picture width.
- 5. Adjust top correction control VR483 to obtain proper top picture on the screen.
- 6. Control contrast brightness from mini to maxi, check the picture of pattern, repeat step 3-5 until a desired picture is obtained.

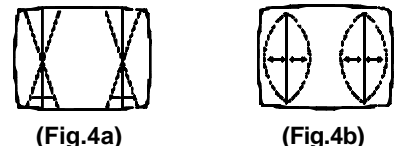

(Fig.4b)

#### x. Adjustment for FOCUS (See Fig.5)

- a. Press key "I.P.C." on the remote handset to set Brightness and Contrast both at normal position.
- b. Adjust knob "FOCUS" on FBT to make the picture on the screen to be the most distinct.

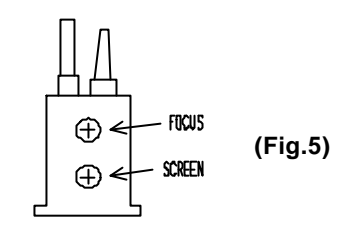

#### xi. Adjustment with computer.

#### INTRODUCTION

"UBM" is an adjustment program for colour TV set which use NN5099K/NN5198K as the chroma processing IC. This program can change the TV set data of different function though IIC interface and provides Auto Adjustment of the White-Balance by using the Colour Analyzer (MINOLTA CA-100).

#### SET UP

- 1. The computer must be installed with the software program named UBM.
- 2. Power on the TV set and the computer.
- 3. Connect the computer and connect the adjustment cable from the computer to the TV chassis at location CN601 as following:

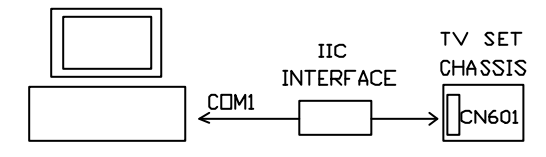

- 4. C:\ cd UBM ENTER
- 5. C:\ cd UBM >UBM ENTER

The screen will display:

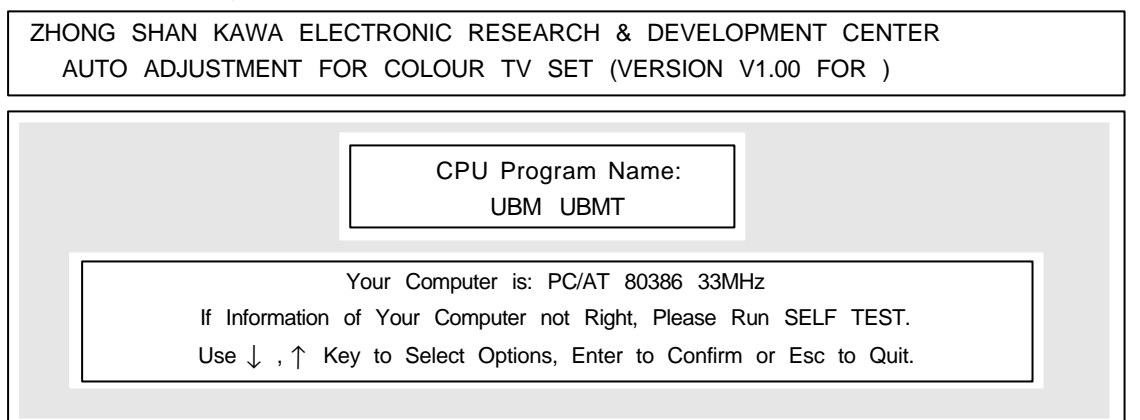

 Use keys ← →in the computer to select the software program named UBM, then press "enter" key in the computer. The screen will display:

ZHONG SHAN KAWA ELECTRONIC RESEARCH & DEVELOPMENT CENTER AUTO ADJUSTMENT FOR COLOUR TV SET (VERSION V1.00 FOR UBM)

|                                                                  | (A) WB AUTO ADJUST                                      |  |
|------------------------------------------------------------------|---------------------------------------------------------|--|
|                                                                  | (B) SETUP EEPROM                                        |  |
|                                                                  | (C) READ EEPROM                                         |  |
|                                                                  | (D) PC SELF TEST                                        |  |
|                                                                  | (E) WB PARMS SETUP                                      |  |
|                                                                  | (F) EXIT TO DOS                                         |  |
|                                                                  |                                                         |  |
|                                                                  | Your Computer is: PC/AT 80386 33MHz                     |  |
| If Information of Your Computer not Right, Please Run SELF TEST. |                                                         |  |
| Use ↓ ,↑ ł                                                       | Key to Select Options, Enter to Confirm or Esc to Quit. |  |

This is the main menu for adjustment and the different data can be changed and viewed. It consists of following functions.

- (A) WB AUTO ADJUST(B) SETUP EEPROM
- (D) PC SELF TEST
- (E) WB PARMS SETUP
- (F) EXIT TO DOS

#### (A). WB AUTO ADJUST

(C) READ EEPROM

Before enter to WB AUTO ADJUST, make sure the WB PARMS SETUP (E) is fulfil your adjustment requirement.

#### **Procedure:**

- 1. Check WB setup and to define standard and tolerance.
- 2. Connect the colour Analyzer (Minolta CA-100) to the computer (COM 1).
- 3. Turn on the TV set and receive the White-Grey signal.
- 4. Connect the adjustment cable to the TV at location CN601.
- 5. Press Space Bar, the computer will display "Please adjust screen Voltage, space Bar to continue". Now change to TV service mode and adjust the screen voltage until ahorizontal line is just visible on the screen, then back to normal mode by pressing "Space" bar in the computer.
- 6. Put the colour probe 1 to the low luminance side and colour probe 2 to the high luminance side of the screen. (It is better to place near the center of the screen.)
- 7. Press Space Bar to start WB adjustment.

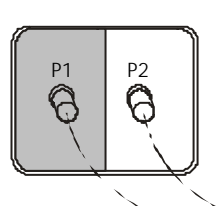

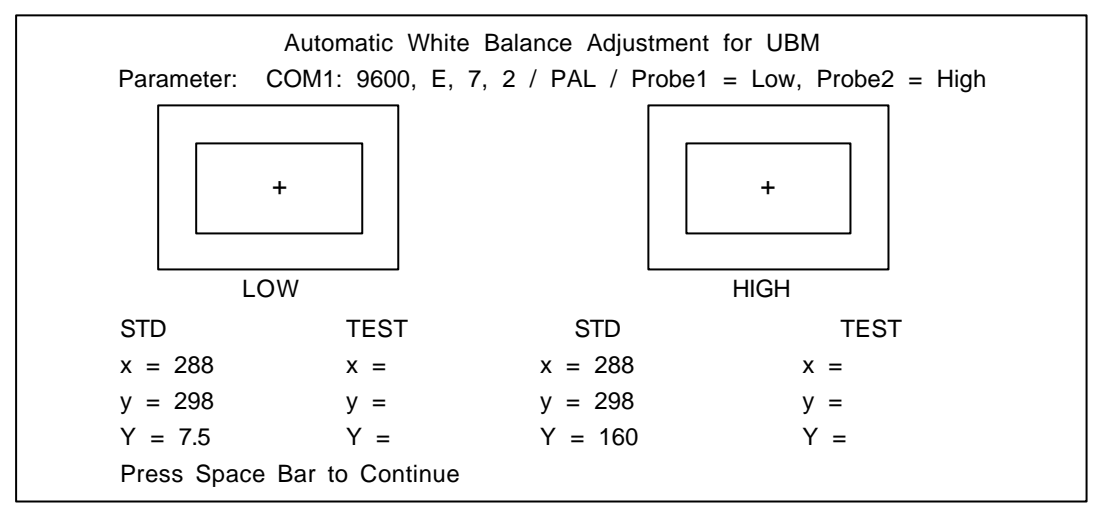

If the WB adjustment is success, the computer will display "Finished to adjust white Balance and show all value and adjustment time used. Then the user must put off the adjustment cable from the TV IIC interface now. Then repeat from the step 3 for another TV set adjustment.

If the adjustment cannot be finished within your presetted time limit, the computer will display "Sorry, adjustment stopped!" and the adjustment is failed. It is better to call technician to check the TV hardware if the adjustment failed several times.

#### (B). SETUP EEPROM

The function: "SETUP EEPROM" is used for writing a date file to the TV set's EEPROM.

Before to do this process, it is needed to read the date file from a TV set first, otherwise the computer will display the warning message and back to main menu.

Channel File not Found! Press enter to Continue.

If you already have had Previous EEPROM file, the program will ask for select:a) (24C02)b) UBM/UBMT (24C04)c) (24C08)

After EEPROM SIZE selection, it will list the data files which are the same size as the user select, the user now need to select one of the files, and press «Enter» to confirm writing the data to TV set's EEPROM. \* **Remark:** "SETUP EEPROM" will overwrite all the data in EEPROM. Please make a data backup before

to do this process.

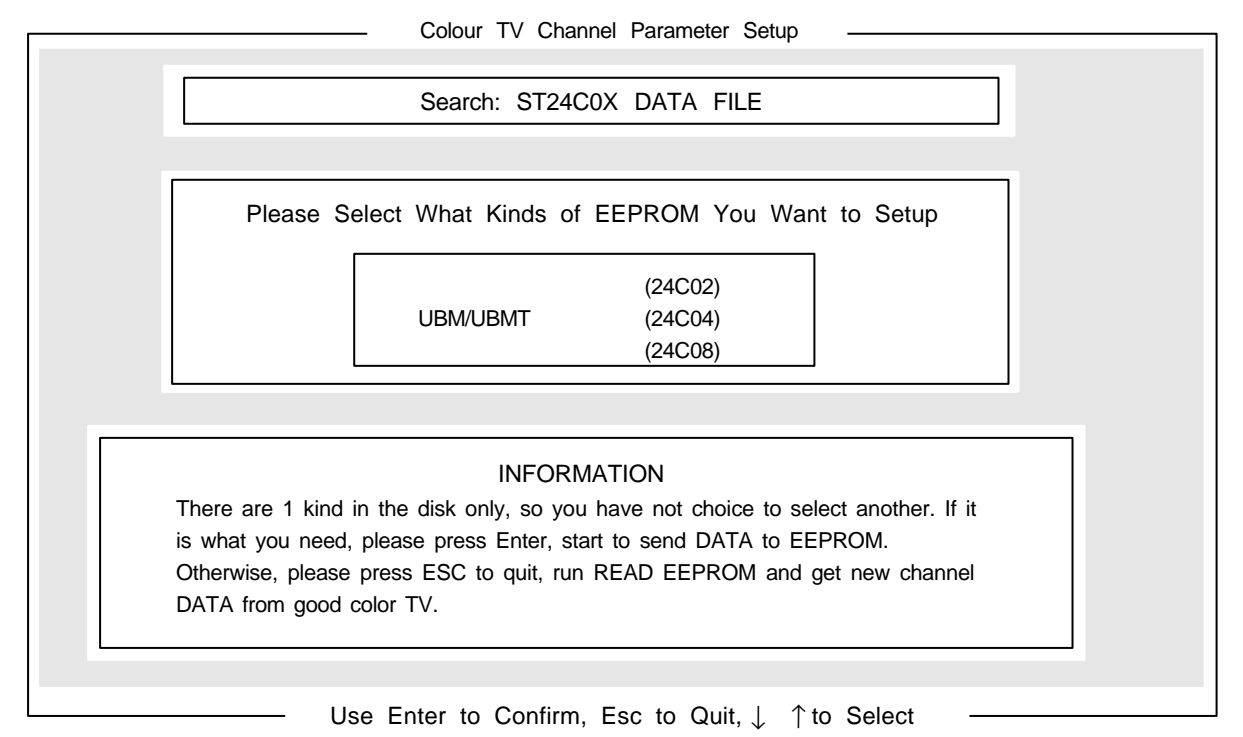

#### (C). READ EEPROM

The function "READ EEPROM" is to read full data from a TV set's EEPROM. First the user must check the TV's EEPROM number for select a) 24C02, b) 24C04 or c) 24C08. Then the program will ask for confirmation to read. After that, it will show the values of EEPROM, the user can save it by pressing «Enter» and enter the model name.

\_\_\_\_\_ Colour TV Channel Parameter Gather

|                               | NOTE                                   |                      |                       |
|-------------------------------|----------------------------------------|----------------------|-----------------------|
| This part is used to gather p | arameter of Colour TV                  | channel.             |                       |
| The Colour TV you use mus     | have been adjusted by                  | y technician and pas | sed by EQ. Make sure  |
| the EEPROM in your Colour     | TV is 24C02 (BSAV02                    | W/O Name), 24C04     | (UBM) or 24C08        |
| (UBM KWTVA). Please use       | $\downarrow\uparrow$ to select one and | press Enter to Start | or press Esc to Quit. |
|                               |                                        |                      |                       |
|                               | 24C02                                  |                      |                       |
|                               | 24C04 (UBM/                            | UBMT)                |                       |
|                               | 24C08 (UBM                             | KWTVA)               |                       |
|                               |                                        |                      |                       |
|                               |                                        |                      |                       |

#### (D). PC SELF TEST

The user are allowed to run the PC SELF TEST by selecting this option and press «Enter». The computer will show the system details such as Processor Name, CPU Speed of your computer.

Further more, the user can adjust the high level and low level period length of data transfer.

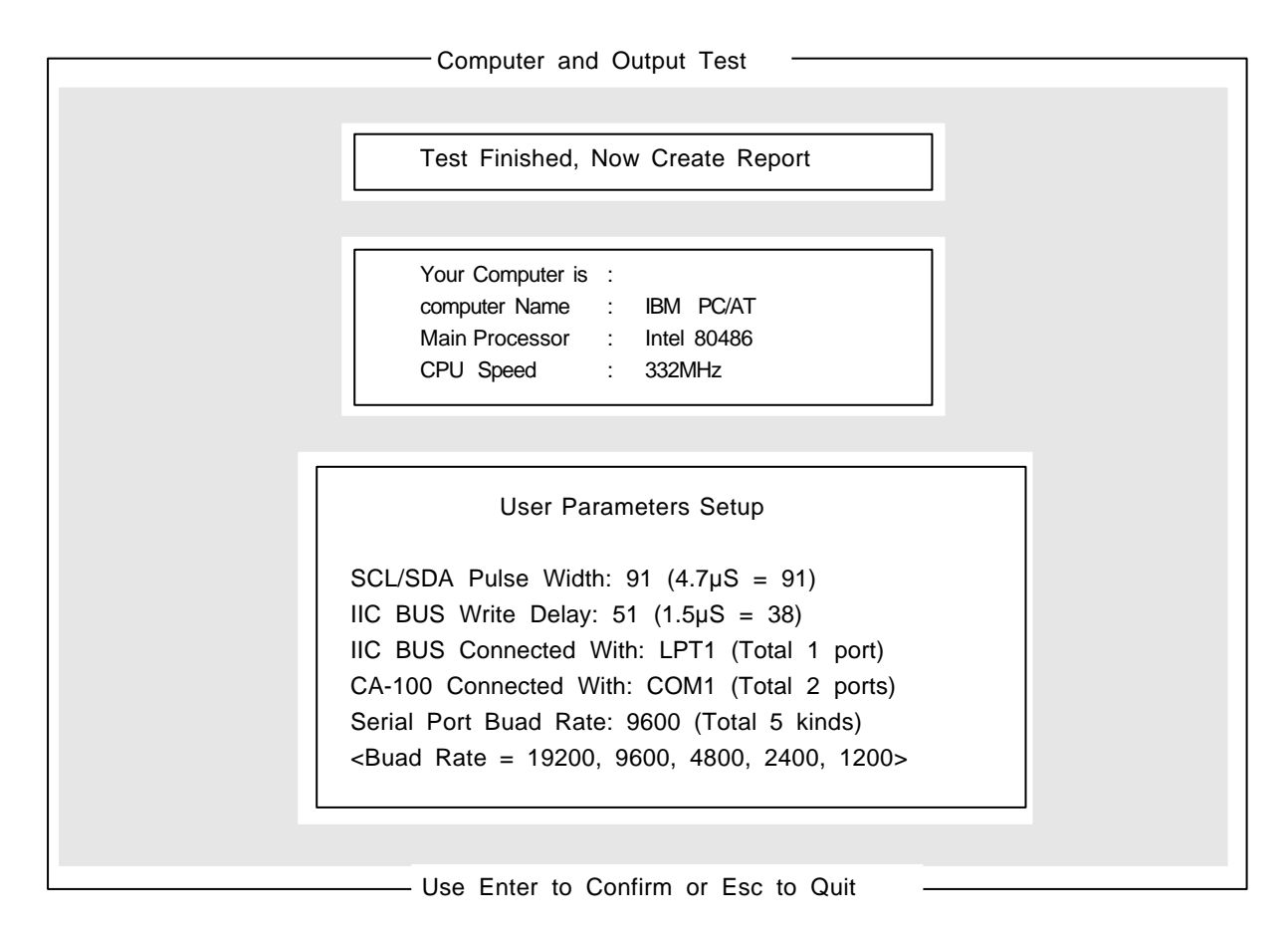

#### (E). WB PARMS SETUP

The function of "WB PARMS SETUP" is to preset a group of data which for the "(A) WB AUTO ADJUST" Chrominance and Luminance Standard and Tolerance.

First the computer ask for select WB configuration file, then the user can set the WB data:

- a) x = x coordinate of colour
- b) y = y coordinate of colour
- c) Y = luminance
- d) X = Acceptable tolerance of x
- e)  $\triangle$  Y = Acceptable tolerance of y
- f)  $\triangle$  Y = Acceptable tolerance of Y
- g) △ Max time = Max time for adjustment
- h) Luminance level offer adjust = low Bright luminance
- i) Color = Color of NN5198K/NN5099K
- J) Tint = Tint of NN5198K/NN5099K
- k) S-Bright = S-Bright
- l) U-Bright = U-Bright
- m) Contrast = Contrast
- n) Cut off R =Cut off R > of NN5099K
- o) Cut off G =Cut off G
- p) Cut off B =Cut off B
- q) Drive R = Drive R
- r) Drive B = Drive B

The following data is recommended to use in UBM chassis.

|             | · · · · · · · · · · · · · · · · · · · |
|-------------|---------------------------------------|
| Low Bright  | High Bright                           |
| Standard    | Standard                              |
| x = 288     | x = 288                               |
| y = 298     | y = 298                               |
| Y = 3.5     | Y = 160                               |
| $x = \pm 5$ | $x = \pm 5$                           |
| $y = \pm 5$ | $y = \pm 5$                           |
| $Y = \pm 1$ | $Y = \pm 10$                          |
|             |                                       |

Maximum time = 30 Sec

Luminance level after adjustment: 14

|            | AN5195K | Initialize:      |
|------------|---------|------------------|
| Color = 63 | 3       | Cut off R = $31$ |
| Tint = 63  |         | Cut off $G = 31$ |
| S-Bright = | 127     | Cut off $B = 31$ |
| U-Bright = | 127     | Drive $R = 63$   |
| Contrast = | 63      | Drive $B = 63$   |
|            |         |                  |

Model : UBM

After finishing setup, press «Esc» and confirm to save setup or leave the menu.

#### (F). EXIT TO DOS

Just exit the adjustment program and back to dos environment.

## B. Colour Purity, Convergence Adjustment and +B Voltage Check

#### i. Colour Purity Adjustment (See Fig.6)

BEFORE ANY ADJUSTMENT DESCRIBED BELOW ARE ATTEMPTED, V-HIGH, B+ VOLTAGE AND FOCUSING ADJUSTMENT MUST BE COMPLETED.

- a. Place the TV receiver facing NORTH or SOUTH.
- b. Plug in TV receiver and turn it on.
- c. Operate the TV receiver over 30 minutes.
- d. Fully degauss the TV receiver by using an external degaussing coil.
- e. Receive a crosshatch pattern and adjust the static convergence control roughly.

- f. Loosen the clamp screw of the deflection yoke and pull the deflection yoke towards you.
- g. Enter into ADJUST MENU. Set the values of C-R, C-G, C-B to "00".
- h. Adjust the purity magnets until green field is obtained at the center of the screen.
- i. Slowly push the deflection yoke toward cone of CRT and set it where a uniform green field is obtained.
- j. Tighten the clamp screw of the deflection yoke.
- k. After COLOUR PURITY ADJUSTMENT, you must adjust the WHITE BALANCE again.

#### ii. Convergence Adjustment (See Fig.6)

- a. Receive a dotted pattern.
- b. Unfix the convergence magnet clamper and align red with blue dots at the center of the screen by rotating (R,B) static convergence magnets.
- c. Align Red/Blue with green dots at the center of the screen by rotating (RB-G) static convergence magnets.
- d. Fix the convergence magnets by turning the clamper.
- e. Remove the deflection yoke wedges and slightly tilt the deflection yoke horizontally and vertically to obtain the good overall convergence.
- f. Fix the deflection yoke by wedges.
- g. If purity error is found, follow "PURITY ADJUSTMENT".

#### iii. +B Voltage check

After production aging, it is necessary to check +B voltage.

- a. Receive standard colour bar signal.
- b. Press key "I.P.C" to select "Natural" mode.
- c. Connect digital voltmeter between JP430 (For 21A9BN37) or C403(For other models) and GND. the read-out on the voltmeter should be +B±1V. if the result is not satisfactory, adjust VR901 to make the correct voltage to be +B±1V.

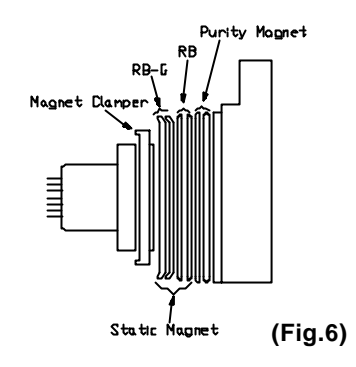

# **XI. Transistor and IC Identification**

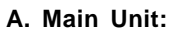

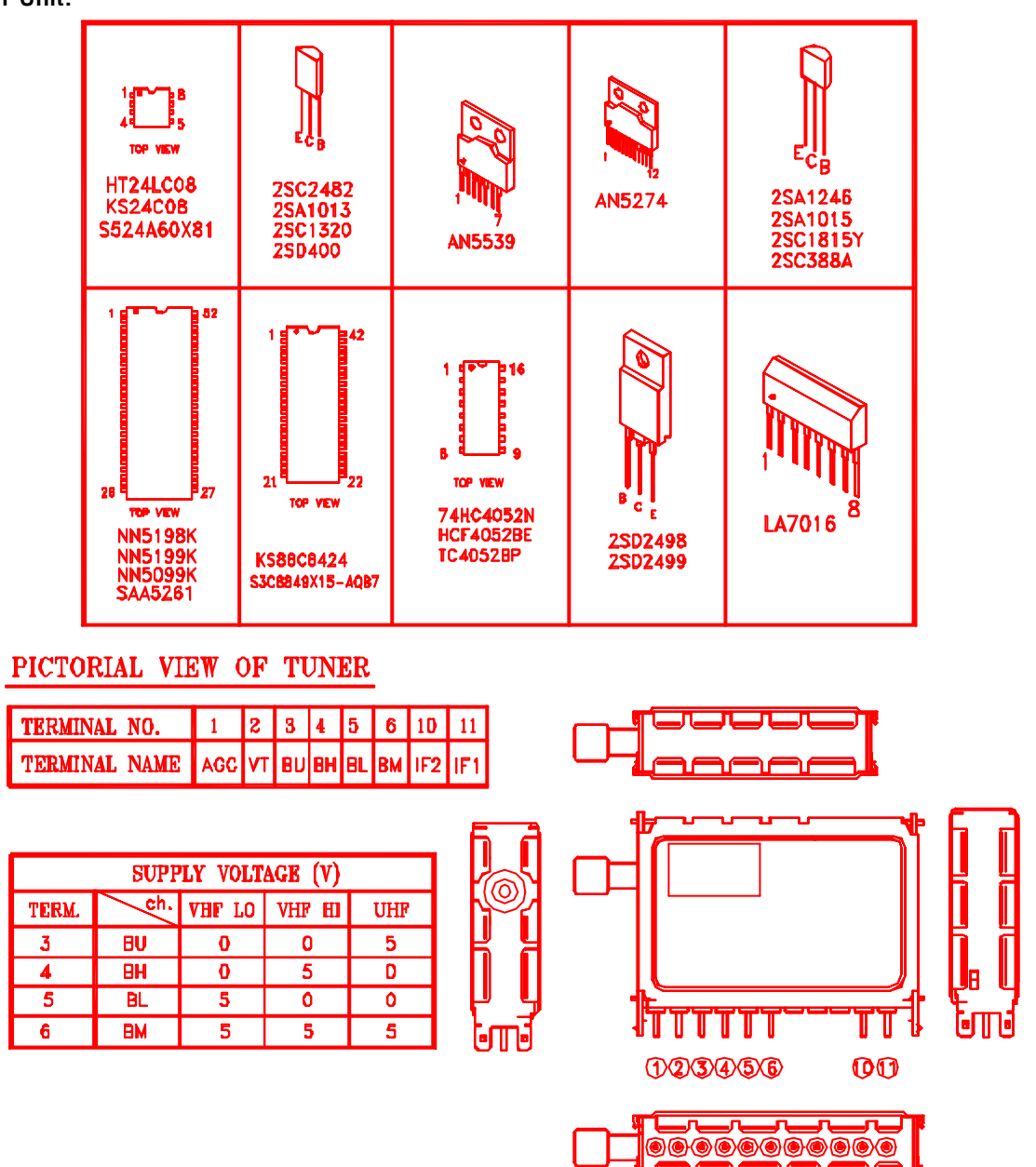

**B.** Remote Control Handset:

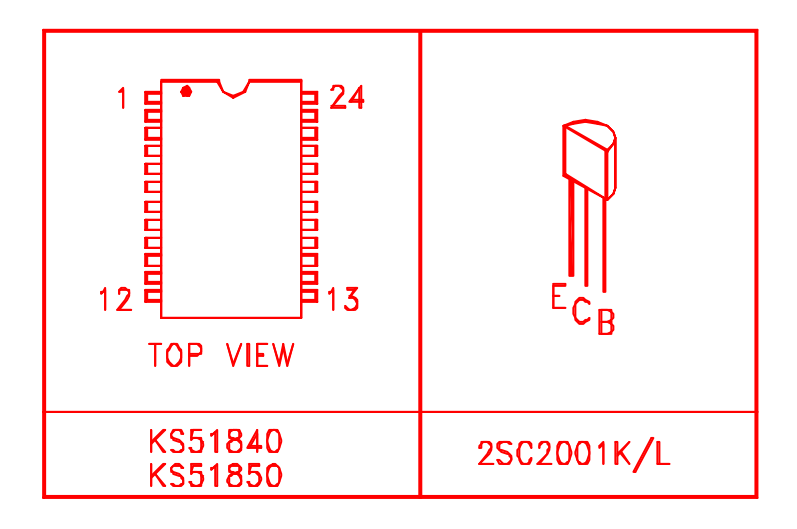

# XII. Schematic Diagram

| Models         | refer to | ****.pdf     |
|----------------|----------|--------------|
| 21A8/21B8BN87  |          | 21A8-001.pdf |
| 21A9/2109BN37  |          | 21W3-005.pdf |
| 25A9/29A9ABN87 |          | 29A9-001.pdf |

# XIII. Component Diagrams

i. PCB Main Component Diagram (Top view)/(Bottom view) (Please refer to \*\*\*\*.pdf)

| Models         | refer to | ****.pdf           |
|----------------|----------|--------------------|
| 21A8/B8BN87    |          | E3701-011050-2.pdf |
| 25A9/29A9ABN87 |          | E3701-003010-5.pdf |

# XIII. Component Diagrams

i. PCB Main & CRT Component Diagram (Top view)/(Bottom view)

(Please refer to \*\*\*\*.pdf)

Model 21A9/09BN37 refer to

\*\*\*\*.pdf E3701-980010A6&B6.pdf

# ii. PCB CRT Component Diagram (Top view)/(Bottom view)

| Models         | refer to | ****.pdf          |
|----------------|----------|-------------------|
| 21A8/B8BN87    |          | 090-962523-02.pdf |
| 25A9/29A9ABN87 |          | 090-962523-02.pdf |
| 21A9/09BN37    |          | E3701-011030.pdf  |

# iii. PCB AV Component Diagram(Top view)/(Bottom view)

| Models      | refer to | ****.pdf         |
|-------------|----------|------------------|
| 21A9/09BN37 |          | E3701-980060.pdf |
| 21A8BN87    |          | E3701-980060.pdf |

# iv. PCB PINCUSHION Component Diagram (Top view)/(Bottom view)

| Models         | refer to | ****.pdf           |
|----------------|----------|--------------------|
| 25A9/29A9ABN87 |          | E3701-003030-3.pdf |

## v. PCB LED and PANEL Component Diagram (Top view)/(Bottom view)

(Please refer to \*\*\*\*.pdf)

| Models         | refer to | ****.pdf              |
|----------------|----------|-----------------------|
| 25A9/29A9ABN87 |          | E3701-002050A4/B4.pdf |

## vi. PCB POWER, KEY and AVSIDE Component Diagram (Top view)/(Bottom view)

(Please refer to \*\*\*\*.pdf)

Models 21B8BN87 refer to

\*\*\*\*.pdf E3701-011090A1/B1/C1.pdf

# vii. PCB Handset Component Diagram (Top view)/(Bottom view)

| Models         | refer to | ****.pdf         |
|----------------|----------|------------------|
| 21A8/B8BN87    |          | E3741-980040.pdf |
| 21A9/09BN37    |          | E3741-980040.pdf |
| 25A9/29A9ABN87 |          | E3741-980040.pdf |

# XIV. Assembly Instruction

- A. Front cabinet block
  - i. 25A9/29A9 models

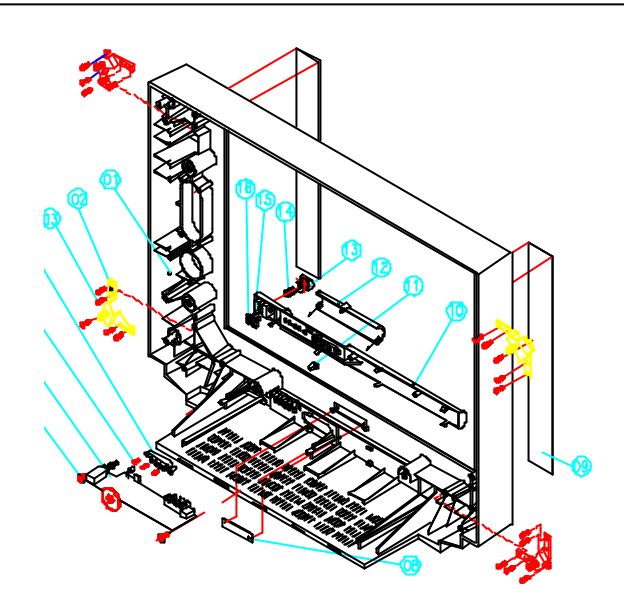

| No. | Description     | QTY | Action  | No. | Description     | QTY | Action    |
|-----|-----------------|-----|---------|-----|-----------------|-----|-----------|
| 1   | CAB FR          | 1   | Place   | 9   | Speaker         | 2   | Shut      |
| 2   | MTB CRT.        | 4   | Fit on  | 10  | Front Panel     | 1   | Buckle on |
| 3   | Screw 6X16mm    | 20  | Tighten | 11  | Door Lock       | 1   | Fit on    |
| 4   | FUN. Key        | 1   | Fit on  | 12  | Push Door       | 1   | Buckle on |
| 5   | Screw 3X10      | 3   | Tighten | 13  | Power Knob      | 1   | Insert    |
| 6   | Key Board Ass'y | 1   | Fit on  | 14  | Compress Spring | 1   | Put into  |
| 7   | Screw 4X20      | 2   | Tighten | 15  | Sensor Lens     | 1   | Insert    |
| 8   | Name Plate      | 1   | Fit on  | 16  | Power Lens      | 1   | Insert    |
|     |                 |     |         |     |                 |     |           |

ii. 21A8/21A9 models

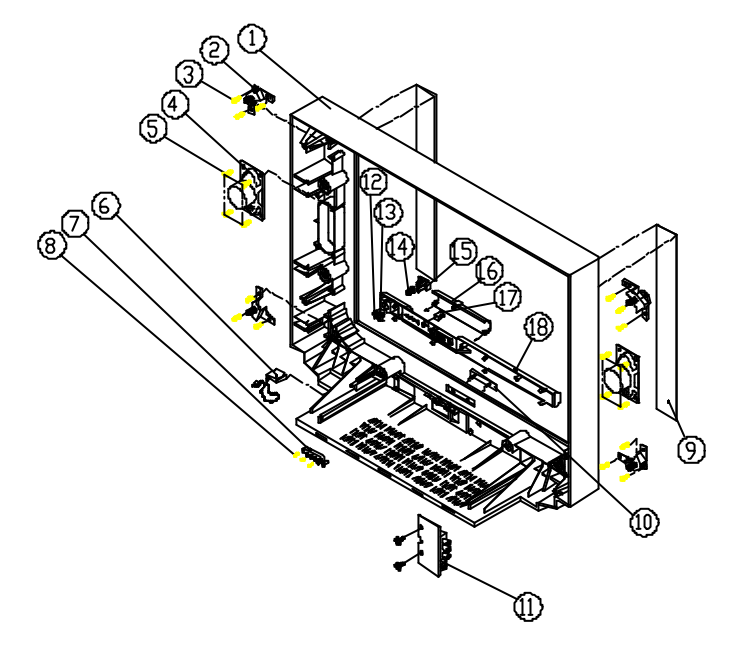

| No. | Description    | QTY | Action  | No. | Description     | QTY | Action    |
|-----|----------------|-----|---------|-----|-----------------|-----|-----------|
| 1   | CAB Front      | 1   | Place   | 10  | Name Plate      | 1   | Fit on    |
| 2   | MTB CRT.       | 4   | Fit on  | 11  | RCA PCB         | 1   | Buckle on |
| 3   | Screw 6X10mm   | 12  | Tighten | 12  | Power Lens      | 1   | Buckle on |
| 4   | Speaker        | 2   | Shut    | 13  | Sensor Lens     | 1   | Insert    |
| 5   | Screw 4X8      | 3   | Tighten | 14  | Compress Spring | 1   | Put into  |
| 6   | CLP CRD PWR    | 1   | Fit on  | 15  | Power Knob      | 1   | Put into  |
| 7   | Function Key   | 1   | Fit on  | 16  | Push Door       | 1   | Buckle on |
| 8   | Screw WHR 3X10 | 3   | Tighten | 17  | Door Lock       | 1   | Fit on    |
| 9   | Speaker Net    | 1   | Fit on  | 18  | Front Panel     | 1   | Buckle on |

#### B. CRT block

i. 25A9/29A9 models

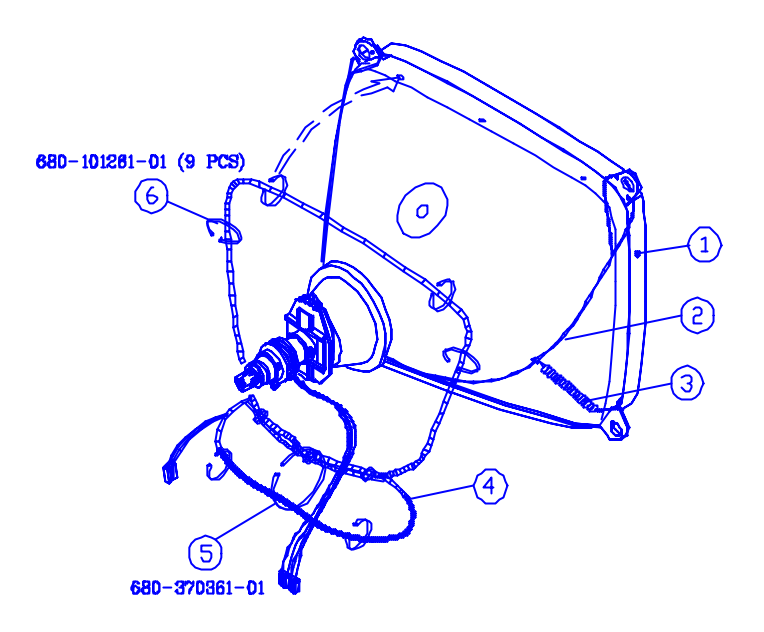

| No. | Description           | Qty. | Action | Remark   |
|-----|-----------------------|------|--------|----------|
| 1.  | CRT                   | 1    | Place  |          |
| 2.  | CRT Earth Line        | 1    | Hang   |          |
| 3.  | CRT Spring            | 2    | Hook   |          |
| 4.  | Degaussing Coil Ass'y | 1    | Bind   |          |
| 5.  | Cable Tie             | 1    | Bind   |          |
| 6.  | Cable Tie             | 9    | Bind   | Bind the |

#### ii. 21A8/21A9 models

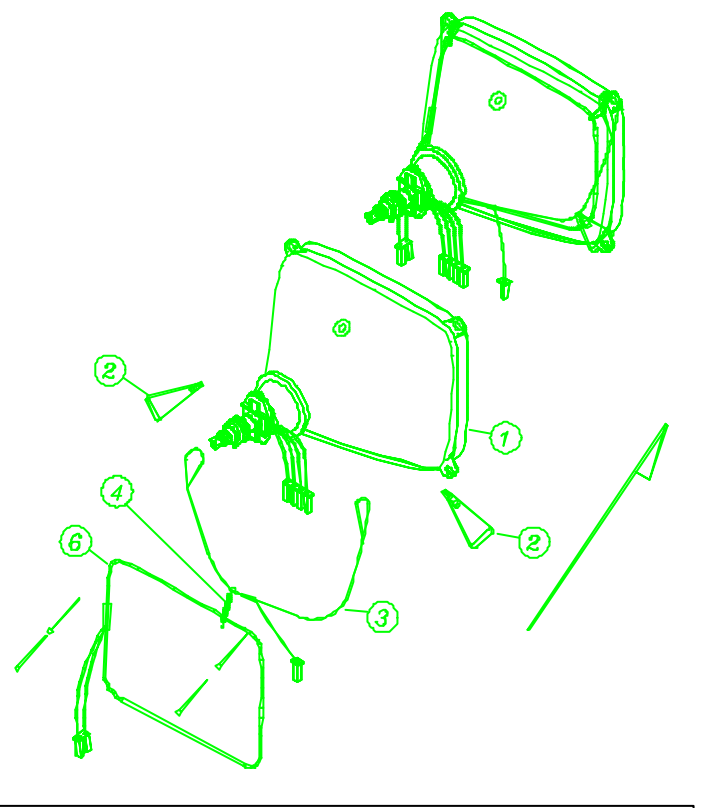

| No. | Description          | QTY. | Action                                    | Remark |
|-----|----------------------|------|-------------------------------------------|--------|
| 1   | CRT                  | 1    | Place                                     |        |
| 2   | Degaussing Coil Clip | 2    | Hang on CRT ears                          |        |
| 3   | CRT Earth Line       | 1    | Hang on CRT ear and degaussing coil clips |        |
| 4   | CRT Spring           | 1    | Hang on CRT ear and tight CRT earth line  |        |
| 5   | Degaussing Coil      | 1    | Buckle on degaussing coil clips           |        |
| 6   | CRT. Ass'y           | 1    |                                           |        |

# C. Assembly of chassis block

i. 25A9/29A9 models

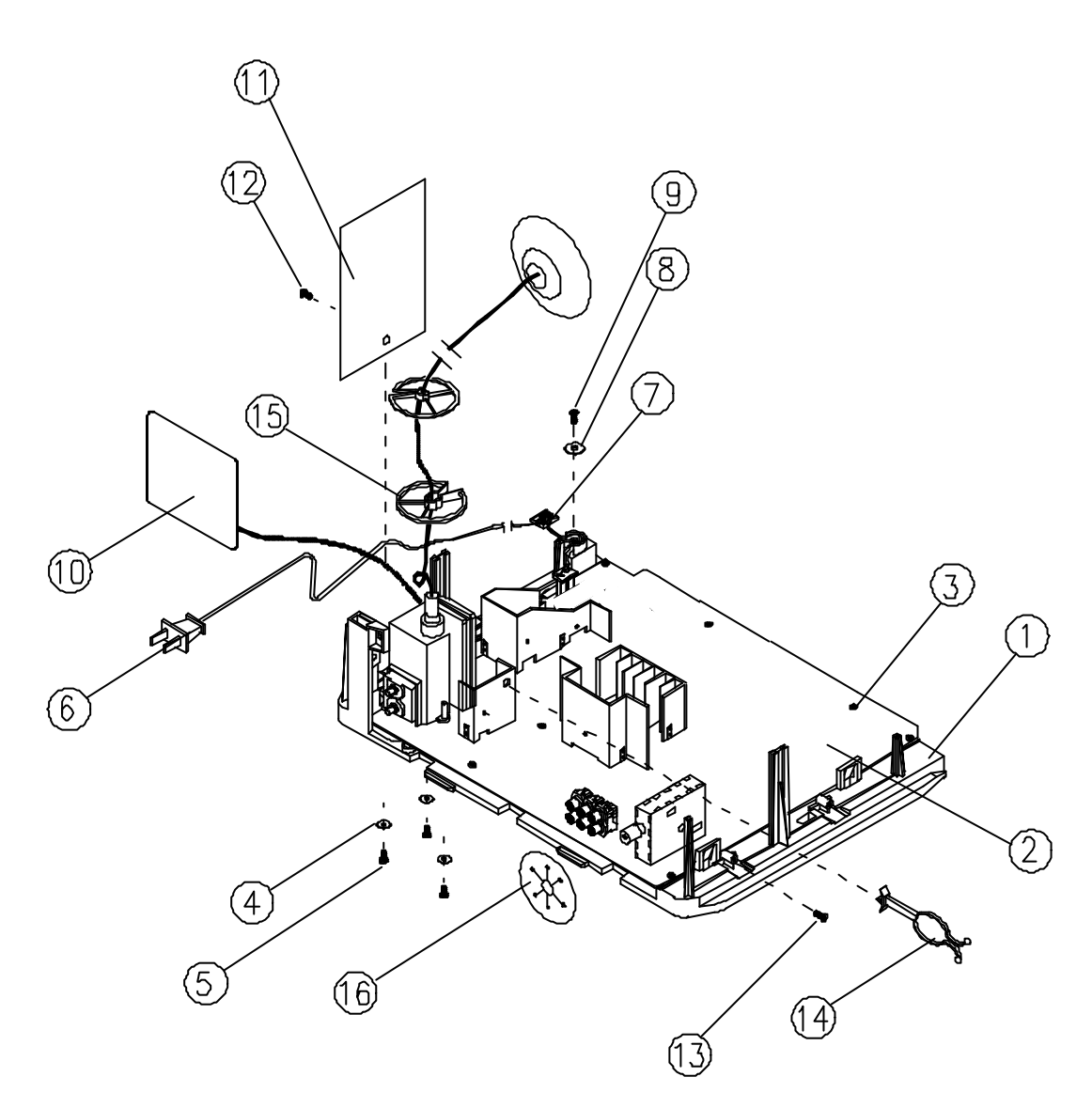

| No. | Description               | Qty. | Action  | Remark                                   |
|-----|---------------------------|------|---------|------------------------------------------|
| 1   | Chassis Bracket           | 1    | Place   |                                          |
| 2   | Main PCB Ass'y            | 1    | Fit on  | Fit Main PCB Ass'y onto Chassis Bracket. |
| 3   | Self-tapping Screw 3x10mm | 12   | Tighten |                                          |
| 4   | FBP WHR 3x8x0.8           | 3    | Fit on  |                                          |
| 5   | Self-tapping Screw        | 3    | Tighten |                                          |
| 6   | Power Cord Ass'y          | 1    | Connect | Connect the AC cord to main PCB.         |
| 7   | Power Cord Clip           | 1    | Fit on  |                                          |
| 8   | FBP WHR 3.3x14x1.6        | 1    | Fit on  |                                          |
| 9   | Self-tapping Screw        | 1    | Tighten |                                          |
| 10  | CRT PCB Ass'y             | 1    | Connect | Connect CRT PCB Ass'y to main PCB.       |
| 11  | Pin Cushion PCB Ass'y     | 1    | Insert  |                                          |
| 12  | Self-tapping Screw        | 1    | Tighten |                                          |
| 13  | Self-tapping Screw        | 1    | Tighten |                                          |
| 14  | HTWT 6913                 | 1    | Insert  |                                          |
| 15  | RNG +PRTOT 9128           | 2    | Fit on  |                                          |
| 16  | Tuner Plate               | 1    | Fit on  |                                          |

#### ii. 21A8/21A9 models

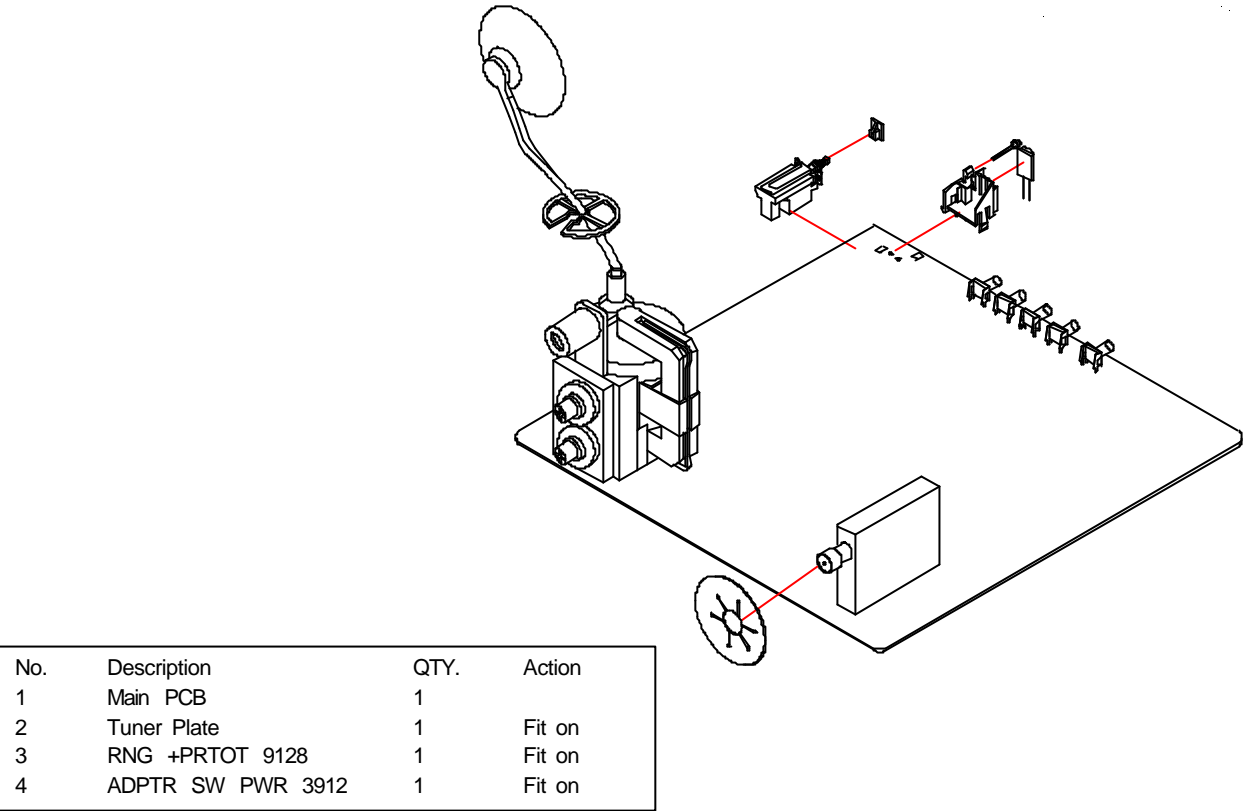

- D. Whole unit without rear cabinet block
  - i. 25A9/29A9 models

| No.<br>1<br>2<br>3<br>4<br>5<br>6<br>7<br>8 | Description<br>Front Block<br>RP + RNG 3716<br>29" CRT Ass'y<br>WHR + CRT 9129<br>Nut 8X13X6.3<br>Speaker<br>Screw 4X8<br>Main PCB Ass'y | <b>QTY</b> 1 4 1 4 4 2 8 1                    | Action<br>Place<br>Fit on<br>Fit on<br>Put on<br>Tighten<br>Fit on<br>Tighten<br>Insert |  |
|---------------------------------------------|----------------------------------------------------------------------------------------------------|-----------------------------------------------|-----------------------------------------------------------------------------------------|--|
| i                                           | ii. 21A8/21A9 models                                                                                                    | 13                                            |                                                                                         |  |
| <b>No.</b> 1 2 3 4 5 6 7                    | Description<br>Front Block<br>Ring<br>21" CRT Ass'y<br>WHR + CRT 4D<br>Nut 6x10x5 4D<br>CRT PCB ASS'Y<br>Main PCB Ass'y                  | <b>QTY</b><br>1<br>4<br>1<br>4<br>4<br>1<br>1 | Action<br>Place<br>Fit on<br>Fit on<br>Put on<br>Tighten<br>Fit on<br>Insert            |  |

## E. Rear cabinet block

i. 25A9/29A9 models

| S |   |        |  |
|---|---|--------|--|
|   |   | Action |  |
|   | 4 | Place  |  |
|   | 1 | Place  |  |
|   | 1 | Place  |  |
|   | 1 | Fit on |  |
|   | 1 | Fit on |  |

| ii. | 21 | A8/                                     | 21 A | 19 | mo | dels |
|-----|----|-----------------------------------------|------|----|----|------|
|     | _  | ,,,,,,,,,,,,,,,,,,,,,,,,,,,,,,,,,,,,,,, | /    |    |    | 4010 |

Description CAB BK

Model Plate

Cover Plate

TS BID4X10

AV Cover Plate Back Panel

Takex

Tighten

1

6

**No.** 1 2

3

4 5

6

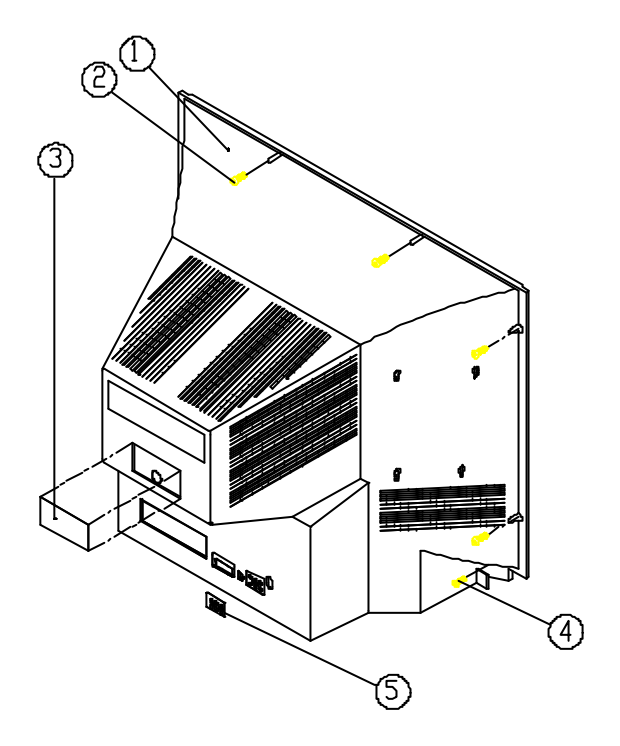

| No. | Description    | QTY | Action  |
|-----|----------------|-----|---------|
| 1   | Cabinet Back   | 1   | Place   |
| 2   | Screw WHR 5x25 | 6   | Tighten |
| 3   | Model Plate    | 1   | Place   |
| 4   | Screw 5x16mm   | 2   | Tighten |
| 5   | Cover Plate    | 1   | Fit on  |

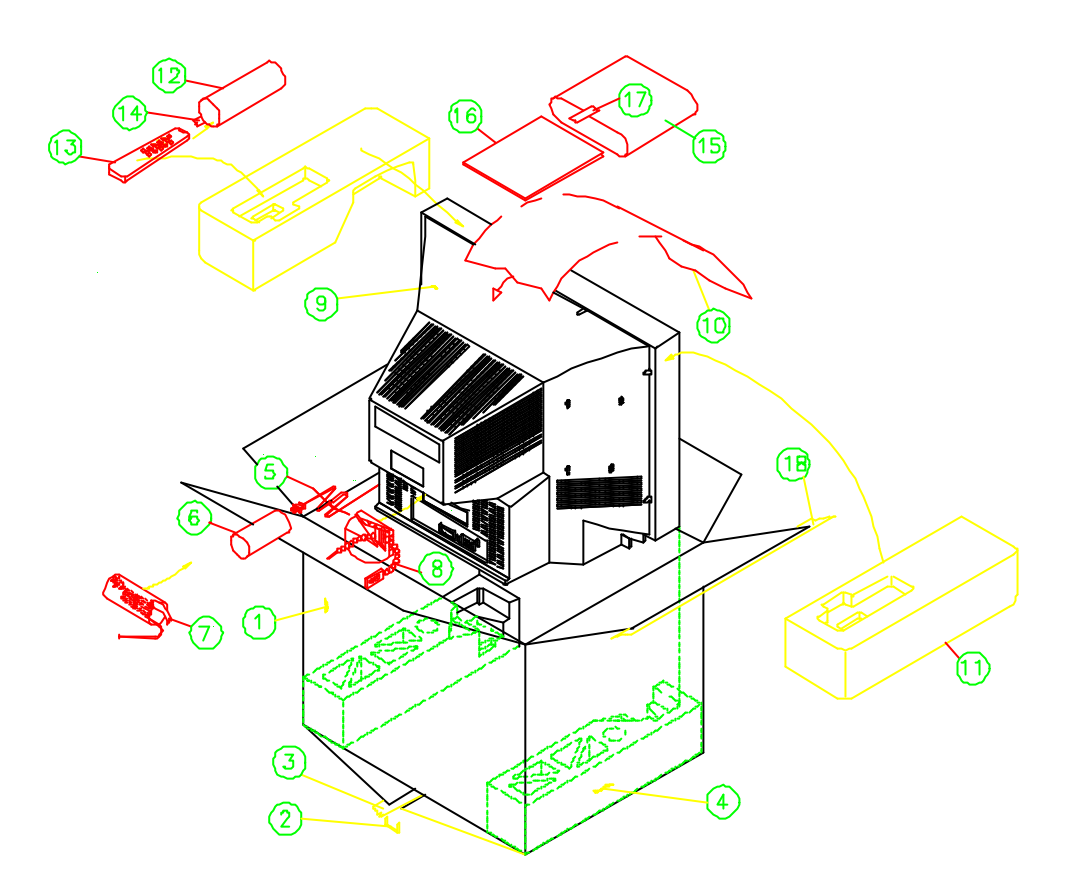

| No. | Description                      | Qty. | Action | Remark                                        |
|-----|----------------------------------|------|--------|-----------------------------------------------|
| 1   | Gift box                         | 1    | Place  | Take a giftbox and place it on working table. |
| 2   | Nail                             | 8    | Nail   |                                               |
| 3   | Masking Tape                     |      | Affix  |                                               |
| 4   | Polyfoam End CAP (Bottom)        | 1    | Place  | On the bottom of the giftbox.                 |
| 5   | Wire Tie                         | 1    | Bind   |                                               |
| 6   | Polybag for AC CORD              | 1    | Take   |                                               |
| 7   | Masking Tape                     |      | Affix  |                                               |
| 8   | Cable Tie                        | 1    | tie    |                                               |
| 9   | TV Set                           | 1    | Put on | Into the giftbox.                             |
| 10  | Expanded Polyethylene Foam Paper | 1    | Cover  | Above the TV set .                            |
| 11  | Polyfoam End CAP (Top)           | 1    | Place  | Above the TV set .                            |
| 12  | Polybag for Remote               | 1    | Take   |                                               |
| 13  | Remote Handset ASS'Y             | 1    | Put on | Into the polybag.                             |
| 14  | Masking Tape                     |      | Affix  |                                               |
| 15  | Polybag for I/B                  | 1    | Take   |                                               |
| 16  | I/B                              | 1    | Put on | Into the polybag and put the polybag with     |
|     |                                  |      |        | I/B into the giftbox.                         |
| 17  | Masking Tape                     |      | Affix  |                                               |
| 18  | Masking Tape                     |      | Affix  |                                               |

# XVI. Exploded View Diagram and Parts List

- A. TV unit
- i. 25A9/29A9 models

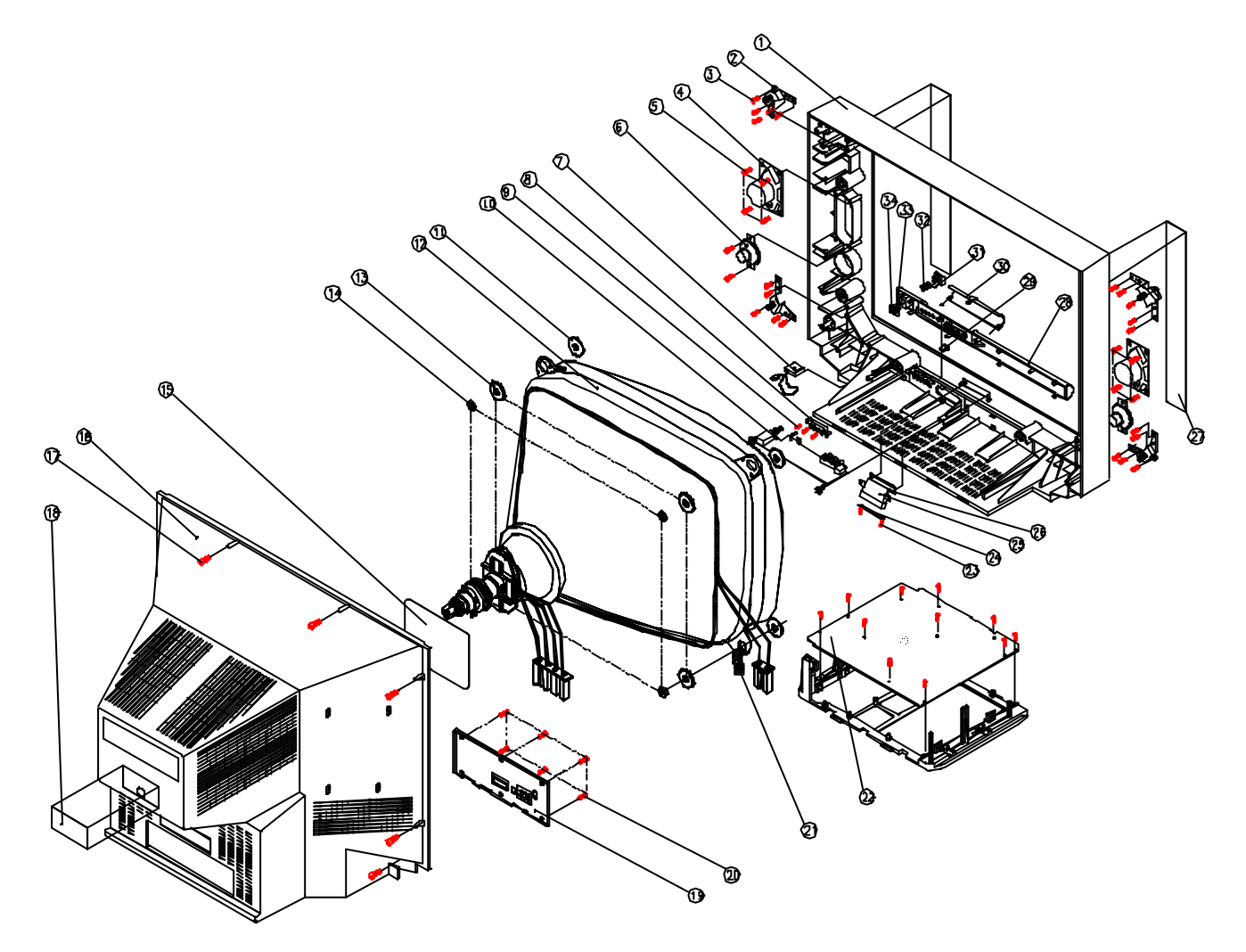

| Item | Part No. | Description          | Qty. | Item | Part No. | Description          | Qty. |
|------|----------|----------------------|------|------|----------|----------------------|------|
| 1    | 200-     | Front CAB.           | 1    | 18   | 389-     | Cover Plate          | 1    |
| 2    | 423-     | MTB. CRT             | 4    | 19   | 236-     | Back Panel           | 1    |
| 3    | 614-     | S-TAP Screw 5X6MM    | 20   | 20   | 614-     | S-TAP Screw BID 4X10 | 6    |
| 4    | E4801-   | SPEAKER              | 2    | 21   | 477-     | SPG+CRT 9128         | 2    |
| 5    | 614-     | S-TAP Screw BID 4X8  | 12   | 22   | E3701-   | Main PCB             | 1    |
| 6    | 254-     | CLP CRD PWR          | 1    | 23   | 612-     | S-TAP Screw WHR 3X10 | 2    |
| 7    | 277-     | Function Key         | 1    | 24   | E3701-   | N.P. Led PCB         | 1    |
| 8    | 612-     | S-TAP Screw WHR 3X10 | 3    | 25   | 250-     | N.P. Led Holder      | 1    |
| 9    | E3701-   | Key Board            | 1    | 26   | 286-     | Name Plate           | 1    |
| 10   | 615-     | S-TAP Screw 4X20     | 2    | 27   | 832-     | Speaker Net          | 2    |
| 11   | E6120-   | CRT (FD)             | 1    | 28   | 230-     | Front Panel          | 1    |
| 12   | 639-     | WHR+CRT 4D           | 4    | 29   | 702-     | Door Lock            | 1    |
| 13   | 660-     | Nut 8X13X6.3 4D      | 4    | 30   | 237-     | Push Door            | 1    |
| 14   | E3701-   | CRT PCB              | 1    | 31   | 279-     | Power Knob           | 1    |
| 15   | 202-     | CAB. Back            | 1    | 32   | 477-     | Compressing Spring   | 1    |
| 16   | 614-     | S-TAP Screw 5X25     | 8    | 33   | 269-     | Sensor Lens          | 1    |
| 17   | 560-     | Model Plate          | 1    | 34   | 269-     | Power Lens           | 1    |
|      |          |                      |      | 1    |          |                      |      |

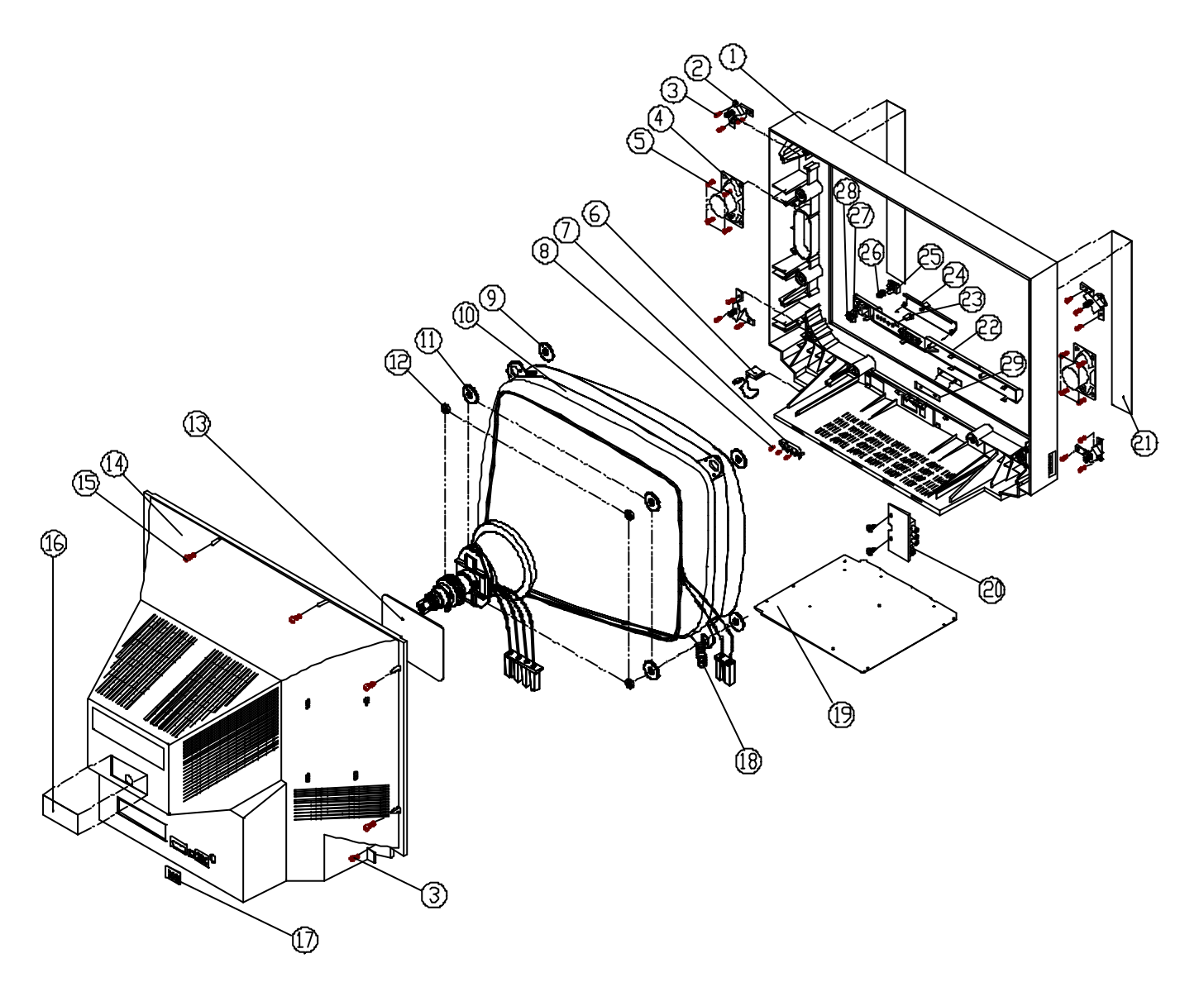

| Item | Part No. | Description          | Qty. | Item | Part No. | Description        | Qty. |
|------|----------|----------------------|------|------|----------|--------------------|------|
| 1    | 200-     | Front CAB.           | 1    | 16   | 389-     | Model Plate        | 1    |
| 2    | 423-     | MTB. CRT             | 4    | 17   | 389-     | Cover Plate        | 1    |
| 3    | 614-     | S-TAP Screw 5X16MM   | 14   | 18   | 477-     | SPG+CRT            | 2    |
| 4    | E4801-   | SPeaker              | 2    | 19   |          | Main PCB ASS'Y     | 1    |
| 5    | 614-     | S-TAP Screw BID 4X8  | 8    | 20   |          | RCA PCB            | 1    |
| 6    | 254-     | CLP CRD PWR          | 1    | 21   | 832-     | Speaker Net        | 2    |
| 7    | 277-     | Function Key         | 1    | 22   | 230-     | Front Panel        | 1    |
| 8    | 612-     | S-TAP Screw WHR 3X10 | 3    | 23   | 702-     | Door Lock          | 1    |
| 9    | 376-     | Ring                 | 4    | 24   | 237-     | Push Door          | 1    |
| 10   | 102-     | CRT                  | 1    | 25   | 279-     | Power Knob         | 1    |
| 11   | 639-     | WHR+CRT 4D           | 4    | 26   | 477-     | Compressing Spring | 1    |
| 12   | 620-     | Nut 6x10x5 4D        | 4    | 27   | 269-     | Sensor Lens        | 1    |
| 13   |          | CRT PCB ASS'Y        | 1    | 28   | 269-     | Power Lens         | 1    |
| 14   | 202-     | Cabinet Back         | 1    | 29   | 486-     | Name Plate         | 1    |
| 15   | 614-     | S-TAP Screw WHR 5X25 | 6    |      |          |                    |      |

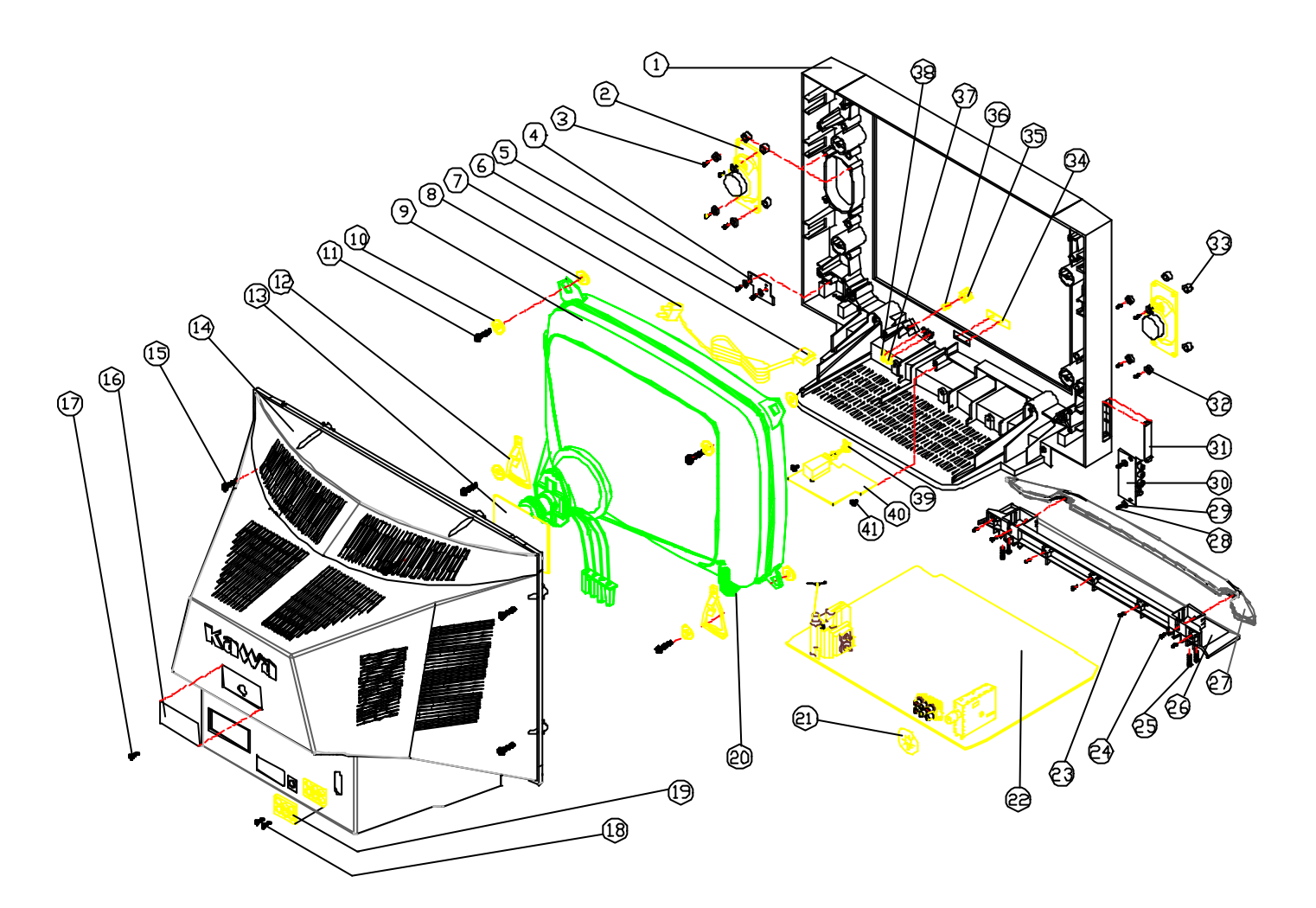

| ltem | Part No. | Description                  | Qty. | ltem | Part No. | Description              | Qty. |
|------|----------|------------------------------|------|------|----------|--------------------------|------|
| 1    | 200-     | CAB. Front Blk               | 1    | 22   | E3701-   | Mian PCB                 | 1    |
| 2    |          | Speaker                      | 2    | 23   | 614-     | S-TAP Screw BID 4x16     | 3    |
| 3    | 615-     | S-TAP Screw BWH 4x14         | 8    | 24   | 614-     | S-TAP Screw BID 4x10     | 4    |
| 4    | E3701-   | KEY PCB Ass'y                | 1    | 25   | 614-     | S-TAP Screw BID 5x20     | 4    |
| 5    | 614-     | S-TAP Screw BID 4x10         | 2    | 26   | 230-     | Front Panel (B)          | 1    |
| 6    | 254-     | CLP CRD PER 8714             | 1    | 27   | 234-     | SUB Panel                | 1    |
| 7    |          | AC Power Line                | 1    | 28   | 614-     | S-TAP Screw BID 4x10     |      |
| 8    | 376-     | Rubber Ring (T=2.0mm)        | 4    | 29   | 530-     | Fiber Paper              | 4    |
| 9    |          | 21" Colour CRT               | 1    | 30   | E3701-   | AV PCB                   | 1    |
| 10   | 639-     | Special Washer CRT           | 4    | 31   | 237-     | AV Cover Plate           | 1    |
| 11   | 614-     | S-TAP Screw BID 4x30         | 4    | 32   | 379-     | Special Rubber Parts SPK | 8    |
| 12   | 249-     | Special Plastic Part         | 2    | 33   | 379-     | Special Rubber Parts SPK | 8    |
| 13   | E3701-   | CRT PCB                      | 1    | 34   | 486-     | Name Plate               | 1    |
| 14   | 202-     | Back Cabinet Black HI-PS     | 1    | 35   | 279-     | Power Knob               | 1    |
| 15   | 614-     | S-TAP Screw B/T 5x25mm Black | 6    | 36   | 477-     | SPG+ CRT                 | 1    |
| 16   | 560-     | Model Label                  | 1    | 37   | 269-     | Sensor Lens              | 1    |
| 17   | 614-     | S-TAP Screw B/T 4x12mm White | 1    | 38   | 269-     | Led Lens                 | 1    |
| 18   | 611-     | S-TAP Screw FLT 3x10         | 2    | 39   | 241-     | PowerAdapter             | 1    |
| 19   | 389-     | RCA Plate                    | 1    | 40   | E3701-   | Power PCB                | 1    |
| 20   | 477-     | SPG+CRT                      | 1    | 41   | 615-     | Screw 4x14               | 2    |
| 21   | 389-     | Protect Ring                 | 1    |      |          |                          |      |

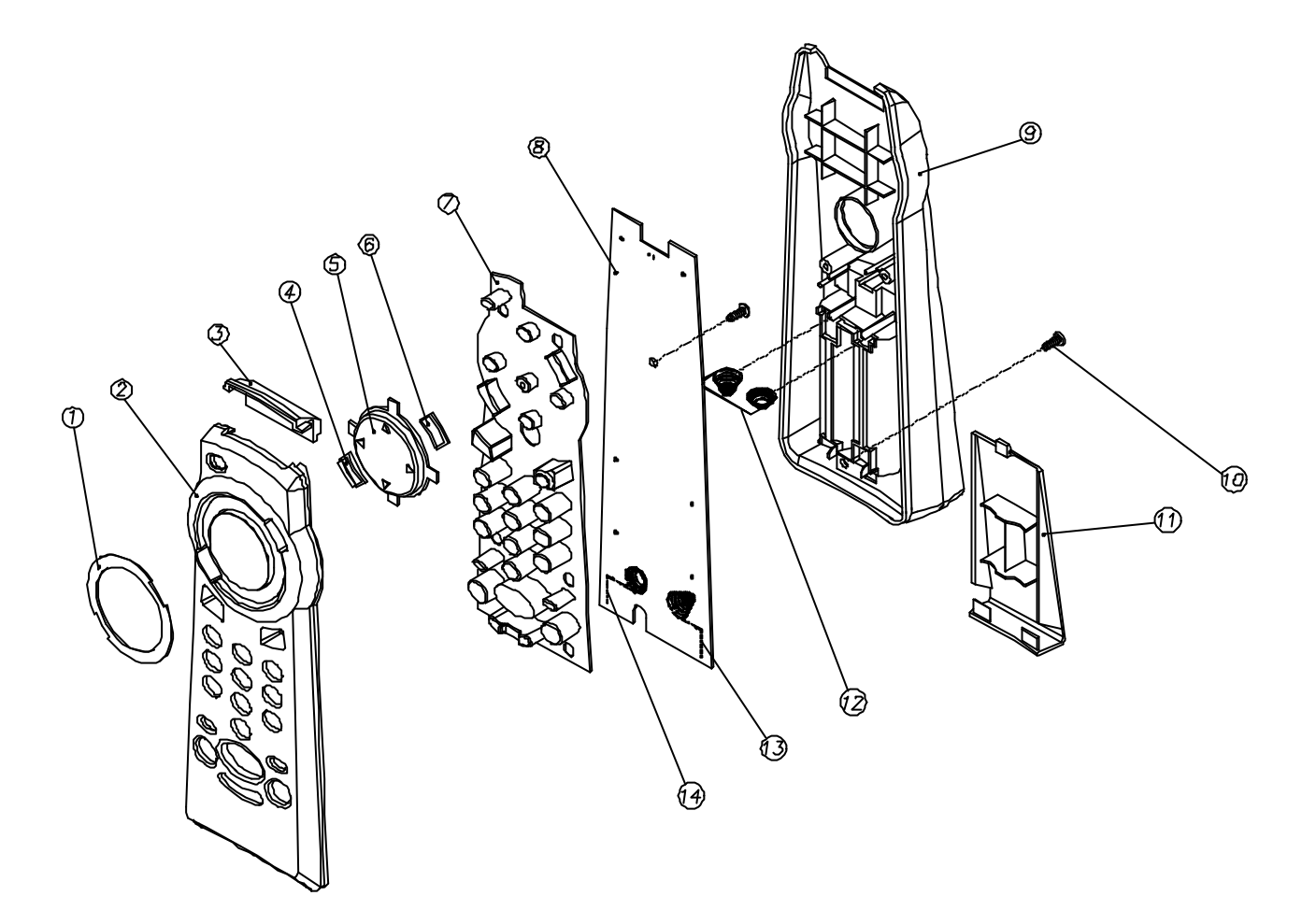

| tem | Part No. | Description       | Qty. |
|-----|----------|-------------------|------|
| 1   | 384-     | Overlay RCN       | 1    |
| 2   | 201-     | CAB. TP           | 1    |
| 3   | 263-     | Lens FR           | 1    |
| 4   | 279-     | KB                | 1    |
| 5   | 279-     | KB                | 1    |
| 6   | 279-     | KB                | 1    |
| 7   | 373-     | Conductive Rubber | 1    |
| 3   | E3741-   | PCB Handset       | 1    |
| Э   | 203-     | CAB. BM           | 1    |
| 10  | 610-     | TS RND2.6X8       | 2    |
| 11  | 210-     | DR BAT            | 1    |
| 12  | 474-     | SPG BAT AA+-      | 1    |
| 13  | 474-     | SPG BAT AA-       | 1    |
| 14  | 474-     | SPG BAT AA+       | 1    |

# SERVICE MANUAL

Colour Television Receiver (UBM CHASSIS)

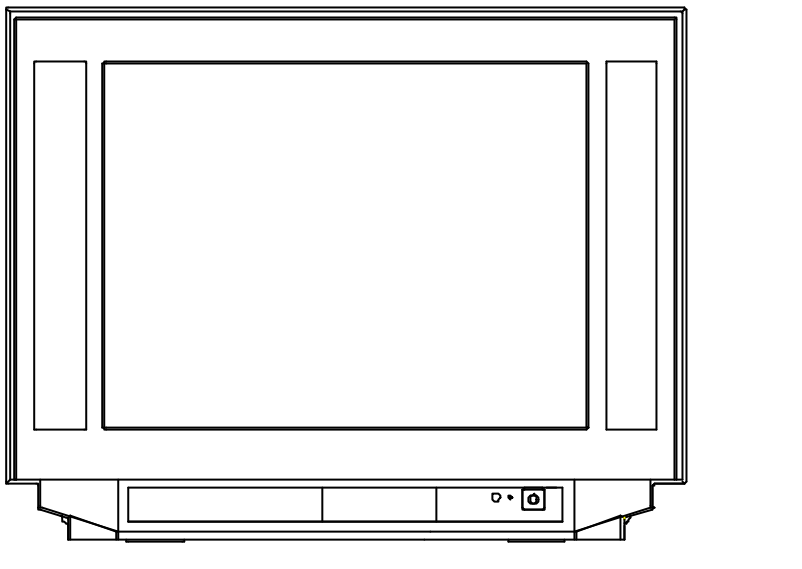

MODEL: 21F1[21A8BN87(A)]/21F2[21B8BN87(A)] 2102[21A9BN37(B)]/2103[2109BN37(D)]

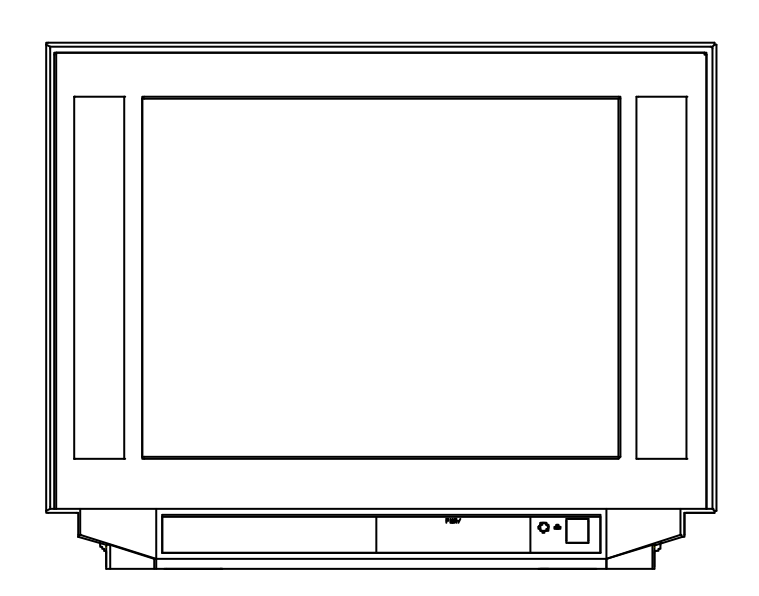

MODEL: 2515[25A9ABN87(B)] 2915[29A9ABN87(B)]

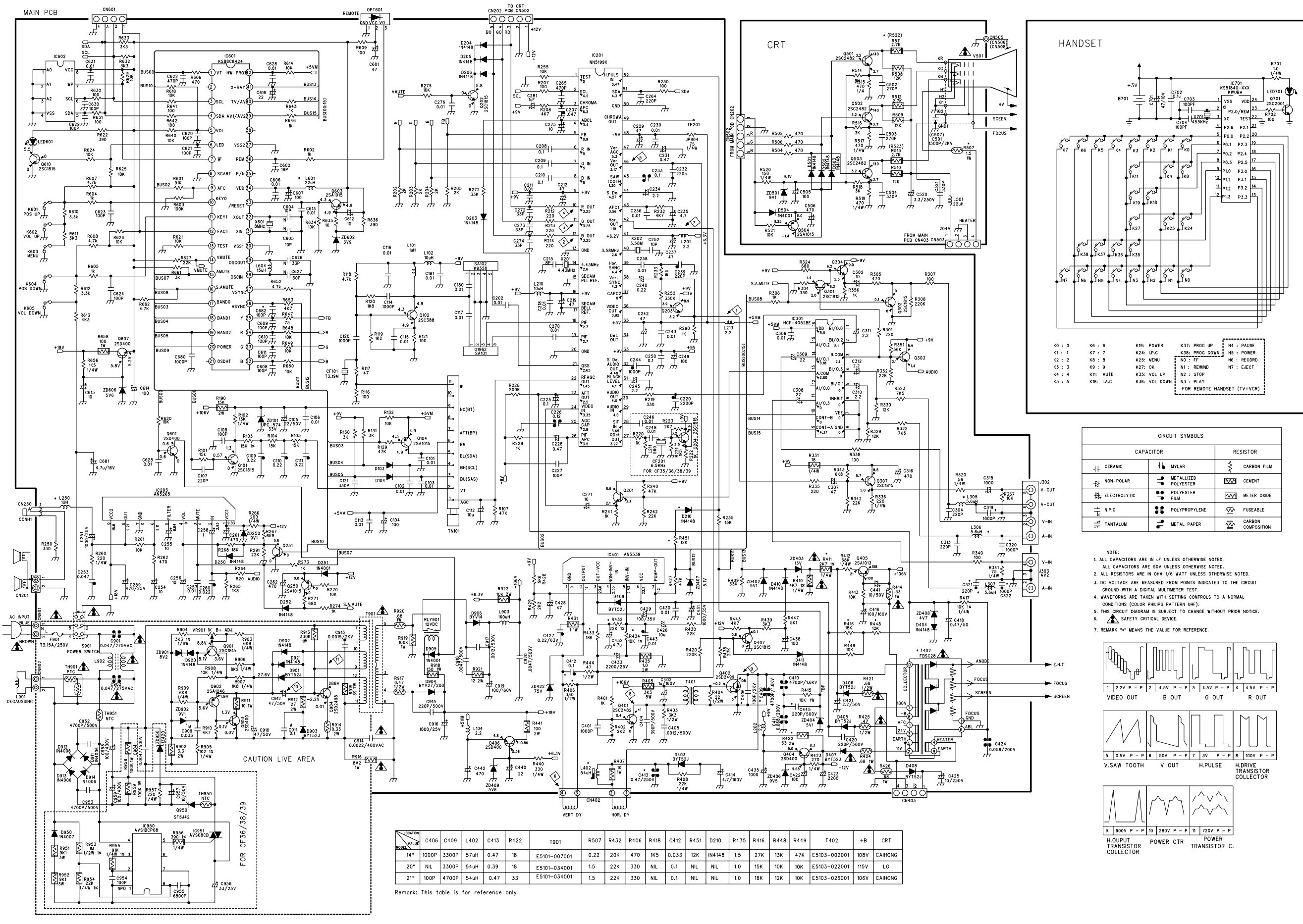

| CIRCUIT SYMBOLS |                         |               |  |  |  |  |  |  |
|-----------------|-------------------------|---------------|--|--|--|--|--|--|
| CAPA            | RESISTOR                |               |  |  |  |  |  |  |
| ++ CERAMIC      | H MYLAR                 | ¢ CARBON FILM |  |  |  |  |  |  |
| H NON-POLAR     | METALLIZED<br>POLYESTER | CEMENT        |  |  |  |  |  |  |
| ELECTROLYTIC    | POLYESTER<br>FILM       | METER OXIDE   |  |  |  |  |  |  |
| ± №.Р.0         | DOLYPROPYLENE           | FUSEABLE      |  |  |  |  |  |  |
| TANTALUM        | METAL PAPER             |               |  |  |  |  |  |  |